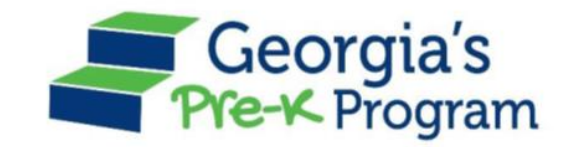

# Georgia's Pre-K Program PANDA Roster System: Student Data Entry

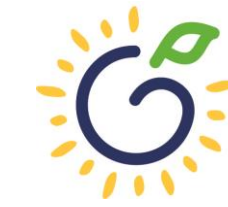

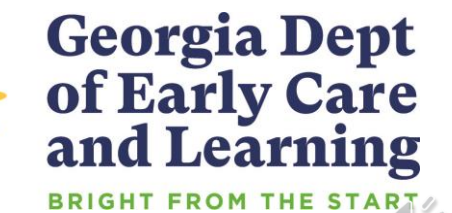

### Overview

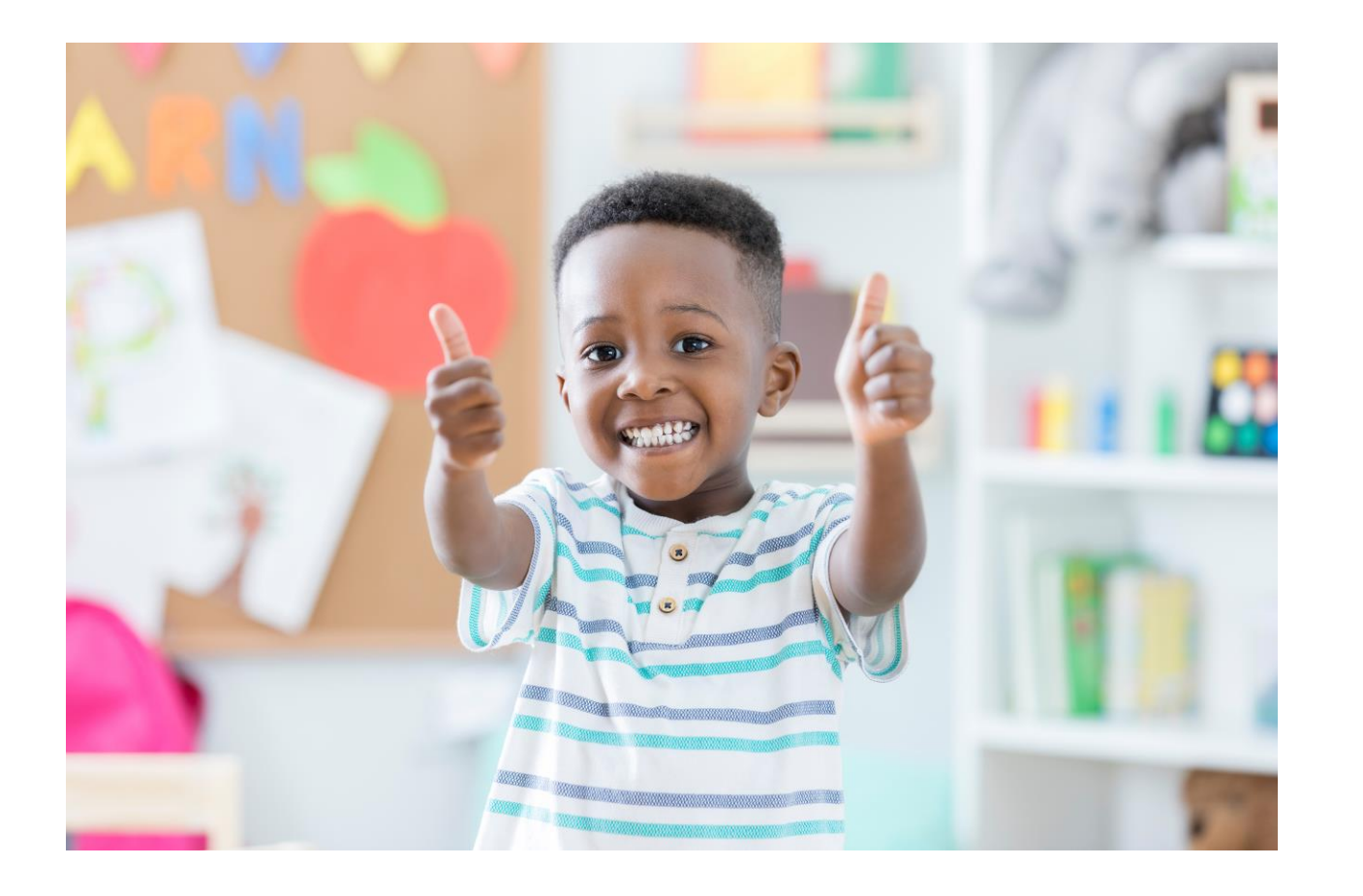

### Student Data Entry

- Entering student data
- Required documentation for student data entry
- Submitting roster to DECAL
- Avoiding/addressing data entry issues

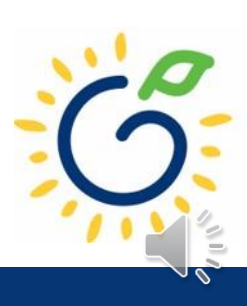

### Pre-K Roster Reporting Dates

### **Pre-K Providers' Operating Guidelines (18.6)**

| ROSTER | <b>OPEN FOR ENTRY</b> | COUNT DATE | <b>DUE DATE</b> |
|--------|-----------------------|------------|-----------------|
| 1      | 8/1/2022              | 9/9/2022   | 9/16/2022       |
| 2      | 10/3/2022             | 11/4/2022  | 11/14/2022      |
| 3      | 12/9/2022             | 1/13/2023  | 1/20/2023       |
| 4      | 2/10/2023             | 3/10/2023  | 3/17/2023       |

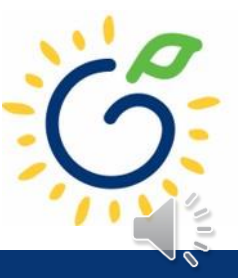

# PANDA Student Training Document

- Provides instructions for the manual student data entry process and the upload process.
- The Student Data Training Document and additional PANDA resources
   are posted on the PANDA
   Resources webpage. The
   Resources webpage can be
   accessed from the PANDA
   dashboard via the Help
   button.

irectors / PANDA Resources

#### PANDA RESOURCES

PANDA (Pre-K Application and Database Access) is the online provider service system for Georgia's Pre-K Program. Through PANDA, providers can submit applications, complete rosters and waiting lists, check on payments, submit their reconciliation, and update site and contact information. The documents below are designed to assist providers with performing these functions in PANDA. For questions about PANDA, please contact Georgia's Pre-K Program at panda.support@decal.ga.gov.

₽

#### **Documents List**

PANDA Frequently Asked Questions (FAQ) PANDA Payment Advice Instructions PANDA Provider Calendar Instructions PANDA Student Data Training Document PANDA Teacher Data Entry Training Document Race & Ethnicity Instructions PANDA Student Roster Template 2023 Teacher Roster Tips- Tips for Updating Roster 1 Teacher Data Roster Tips- Entering Roster 1 Student Data PANDA Waiting List Instructions

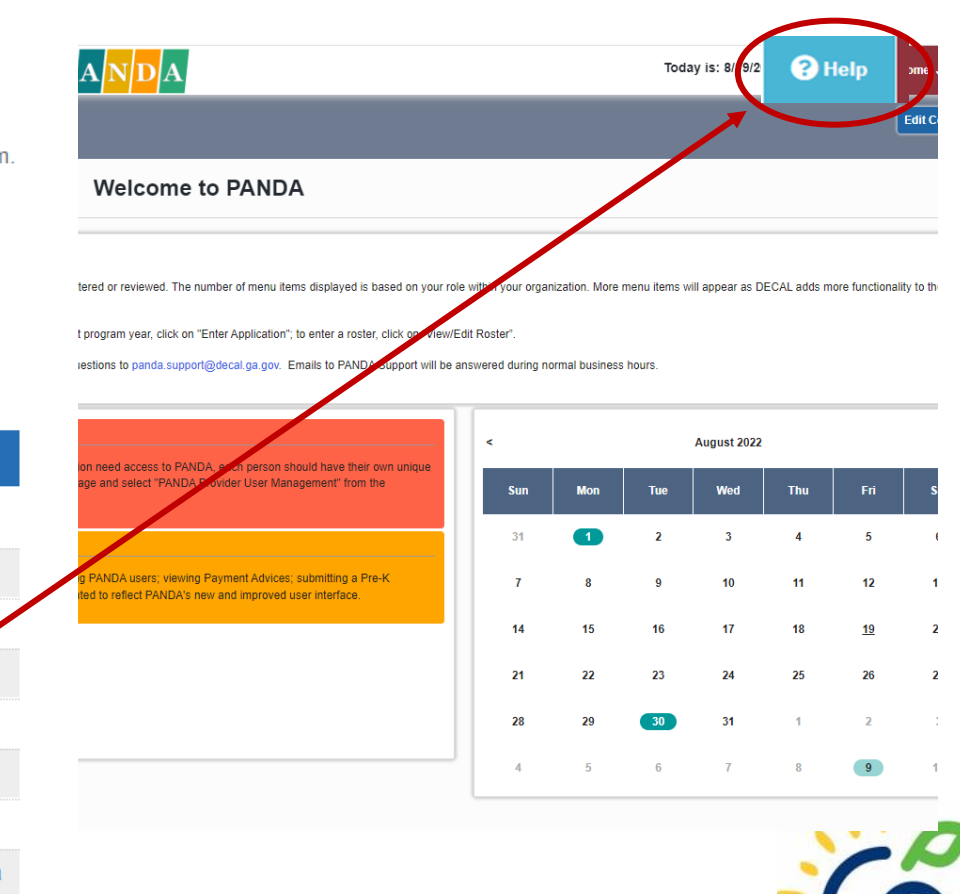

# PANDA Provider User Roles

### Provider Management Role

- Perform all tasks that providers are authorized to perform
- Enter roster and wait list data
- Submit rosters to DECAL
- Set up PANDA accounts for employees

### **Provider Roster Role**

- Enter roster and wait list data
- Cannot submit rosters to DECAL

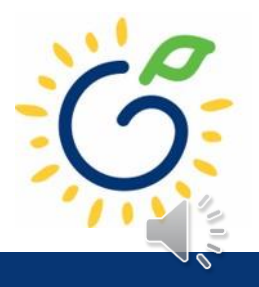

### Count Date and Due Date

### **Count Date**

- Date providers verify students who are enrolled and physically attending in their program.
- Students who have physically attended the program but are absent on the count date should be reported on the roster.
- Children whose parents have submitted enrollment paperwork but have not attended a scheduled Pre-K instructional day should not be reported.

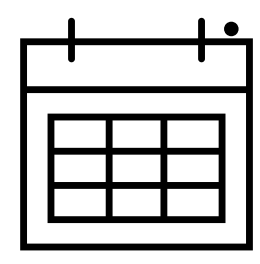

Any changes occurring after the count should be reported on the next roster.

### **Due Date**

- The roster and waiting lists should be submitted by close of business on the due date.
- It is very important that the roster is submitted on time.
- The October May payments will be based on roster data, and the data will be reviewed to determine proration of operating costs.

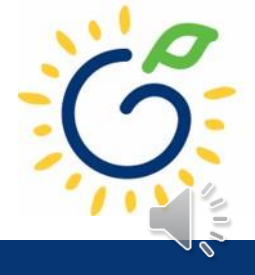

# **Entering Student Information Options**

### • Manual Data Entry

• Each student is entered via the Add Student screen in PANDA.

### Upload Process

- Program creates student upload file(s) and uploads student information in bulk to PANDA.
- Available until the first roster has been submitted for the class.
- This option is available for public and private providers.
- Programs using Infinite Campus, PowerSchool, ASPEN, or ChildPlus should use the upload process.

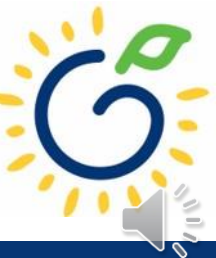

### Entering Student Information in PANDA

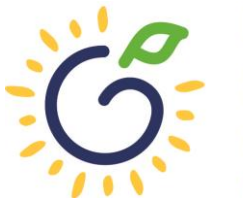

Georgia Dept of Early Care and Learning

# **Entering Student Information in PANDA**

### Gather the following prior to student data entry:

- Attendance Records
- Student Documentation
  - Pre-K Registration Form
  - Age Documentation
  - Residency Documentation
  - Social Security Card or Student Social Security Number Information Form (Appendix B)
  - Category One Documentation (if applicable)
  - Roster Information Form (Appendix D)

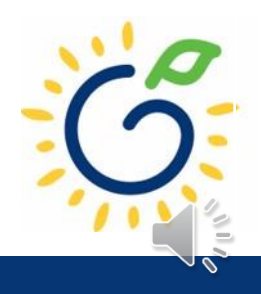

# Log in to PANDA

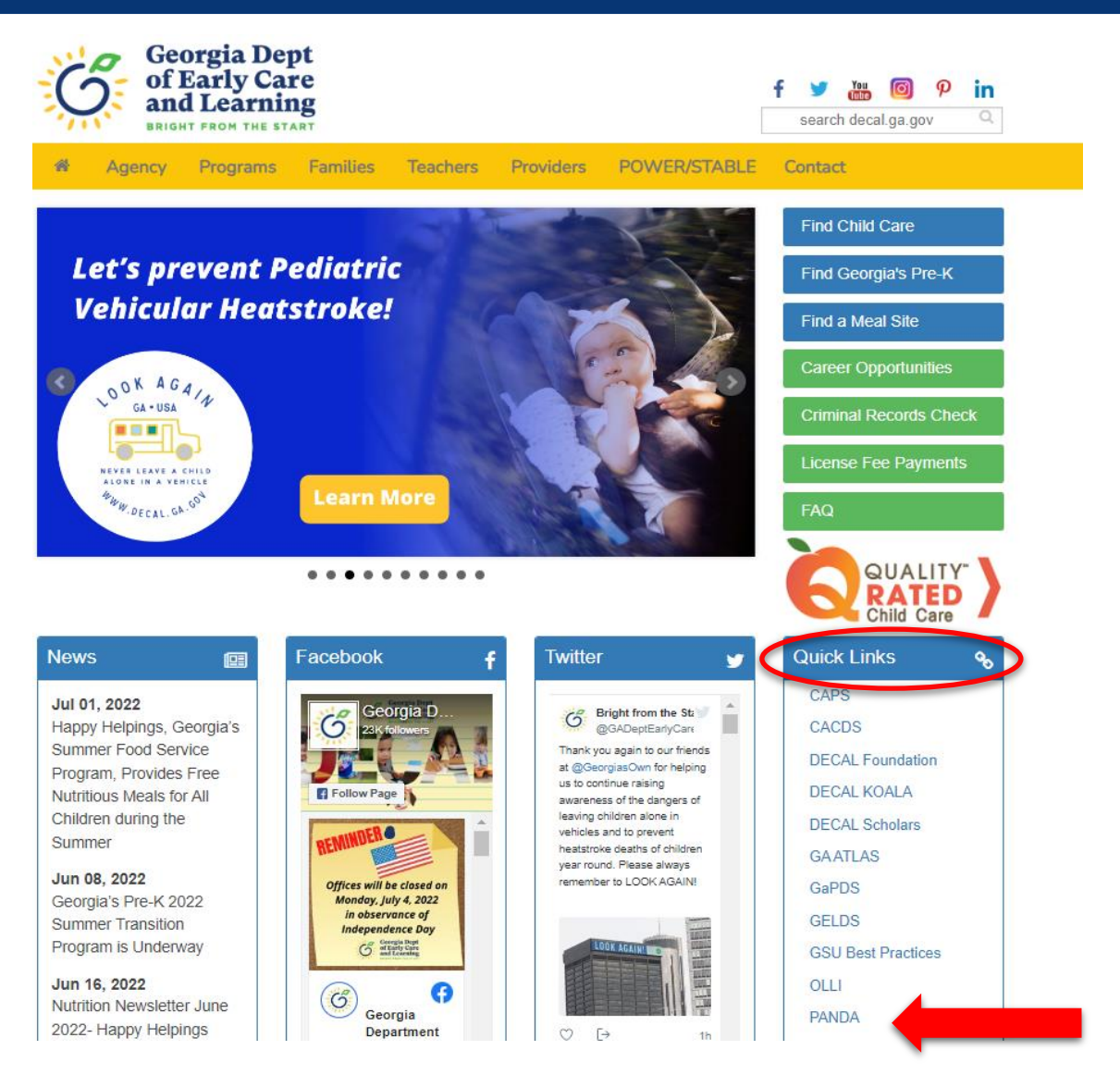

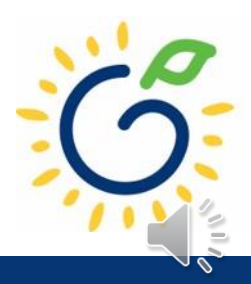

### Log in to PANDA

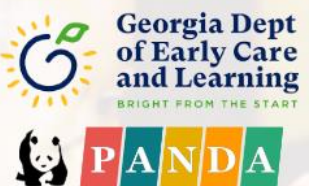

Pre-K Application aNd Database Access System

Georgia's Pre-K System

| ogin     |                                                                                                    |  |
|----------|----------------------------------------------------------------------------------------------------|--|
| Login ID |                                                                                                    |  |
| Password |                                                                                                    |  |
|          | Log in                                                                                                    |  |
|          | and the second second se |  |

#### ▲ Forgot your password?

Click here for easy access to the PANDA Resources page on our website. Here you will find helpful documents including the Roster Data Entry Training Documents, Roster/WaitList Upload templates, Calendar instructions, Recon instructions, Frequently Asked Questions, and more.

Support for Panda is available from 8 AM - 5 PM Monday through Friday. All emails to PANDA Support will be answered during business hours.

Go to Bright from the Start website

Under the leadership and personal involvement of Governor Zell Miller the Georgia's Pre-K Program began as a pilot program serving 750 at-risk four-year-old children and their families at 20 sites in 1992. A major milestone was reached during the 2009-2010 school year when Georgia became the first state in the nation to serve more than one million Pre-K children in a voluntary, universal, lottery-funded program. Today 84,000 children are being served across all the counties in the state, with more than 1.6 million children served since the program's inception.

000

| Georgia Dept<br>of Early Care<br>and Learning<br>BRIGHT FROM THE START | Image: PANDA       Today is: 7/23/2022       Image: Contact Us       Image: Paper Angle Angle Ang |
|------------------------------------------------------------------------|----------------------------------------------------------------------------------------------------|
| System Admin >                                                         | Dashboard                                                                                                    |
| Pre-K                                                                  | nome                                                                                                    |
| Enter Application                                                      |                                                                                                    |
| Aff. Lawful Presence Pre-K                                             | Welcome to PANDA                                                                                                    |
| Edit Company Profile                                                   |                                                                                                    |
| Rosters                                                                |                                                                                                    |
| -• View/Edit Roster                                                    | Conditations, you have successfully logged into PANDA, DECAL's Pre-K Application and Database Access system.                                                                                                    |
| <ul> <li>View Roster Upload Status</li> </ul>                          | You are now ready to enter required data. On the left of this screen is a menu. Menu items determine what information may be entered or reviewed. The number of menu items                                                                                                    |
| <ul> <li>Search Child</li> </ul>                                       | displayed is based on your role within your organization. More menu items will appear as DECAL adds more functionality to the PANDA system.                                                                                                    |
| Waiting List >                                                         | Choose a menu item by using the left button of your mouse to click on the item. For example, to enter your application for the next program year, click on "Enter Application"; to enter a                                                                                                    |
| Payments >                                                             | Tostel, click off View/Edit Rostel .                                                                                                    |
| Recon Form                                                             | If you need assistance, detailed manuals are available for download on the PANDA Resources page. You may also e-mail your questions to panda.support@decal.ga.gov. Emails to                                                                                                    |
| CLASS Observation                                                      | PANDA Support will be answered during normal business nours.                                                                                                    |
| View/Edit Calendar                                                     |                                                                                                    |
| RK-STP >                                                               | There are currently no notices to display.                                                                                                    |
| RPK-STP >                                                              |                                                                                                    |

### Click the site name

|                                        |                            |                              |                            |                                          | ţ.                                       | 2 P                            | AN                        | DA                                  |                                        | Today is:                              | 7/23/2022                               | 🖂 Contact Us                                    | ? Help                                    | Welcome, Angie                  |
|----------------------------------------|----------------------------|------------------------------|----------------------------|------------------------------------------|------------------------------------------|--------------------------------|---------------------------|-------------------------------------|----------------------------------------|----------------------------------------|-----------------------------------------|-------------------------------------------------|-------------------------------------------|---------------------------------|
| ′iew/Eo                                | dit F                      | Roster                       |                            |                                          |                                          |                                |                           |                                     |                                        |                                        |                                         |                                                 |                                           | Reports -                       |
| <u>ome</u> > Pre                       | e-K > I                    | Rosters > Vi                 | ew/Edit Ro                 | ster                                     |                                          |                                |                           |                                     |                                        |                                        |                                         |                                                 |                                           |                                 |
| Select a                               | a prior                    | School Year                  | or Roster                  | Cycle and click S                        | earch to view a p                        | revious Roste                  | r.                        |                                     |                                        |                                        |                                         |                                                 |                                           |                                 |
| School Y                               | Year:                      |                              |                            | 2023                                     |                                          | $\sim$                         | Ros                       | ter Cycle:                          |                                        | Roster 1                               |                                         | $\sim$                                          | ٤                                         | earch                           |
| be subm<br>A Pre-K<br>window.<br>time. | nitted.<br>Provid<br>Pleas | der can work<br>se also note | conline and<br>that once a | d transmit Roster<br>I Roster file has b | files within a tran<br>been submitted by | smission wind<br>/ you to BFTS | low as noti<br>(after the | ified by BFTS. I<br>count date), yo | f you are unable<br>u will not be able | to either edit you<br>to make any edit | ir roster or tran<br>ts to the file. Ye | nsmit your files you a<br>ou will however be al | re outside of the t<br>ble to view your R | ansmission<br>oster file at any |
| Showing 1                              | 1 to 1                     | of 1 entries                 |                            |                                          |                                          |                                |                           |                                     |                                        |                                        |                                         | Search in Re                                    | esults:                                   |                                 |
| • •                                    | # \$                       | County 🍦                     | Site<br>ID ≑               | S e Name 🚊                               | Site<br>Address      ≑                   | City ≑                         | Zip 🗘                     | # Classes ᅌ                         | # Kids<br>Allowed ≜                    | # Kids<br>Listed ≑                     | Emailed /<br>Printed On                 | Roster<br>Status                                | ♦ Validation<br>Status                    | ↓ LVSC<br>Date ↓                |
|                                        | 1                          | Douglas                      | 12011                      | DECAL                                    | 123 Elm Street                           | Anywhere                       | 30333                     | 2                                   | 44                                     | . 0                                    |                                         | No Entry                                        | No Exception:                             |                                 |

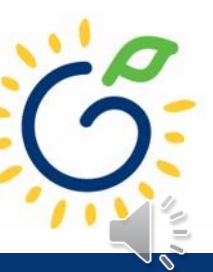

### Click the class ID number

| Roster Class List                                   |                            |                                             |                            |                                                         |                   |                                                   |                                                                        | Retu               | n to Site List                                                                                                  |
|-----------------------------------------------------|----------------------------|---------------------------------------------|----------------------------|---------------------------------------------------------|-------------------|---------------------------------------------------|------------------------------------------------------------------------|--------------------|----------------------------------------------------------------------------------------------------|
| <u>Home</u> > Pre-K > Rosters > <u>View/</u>        | <u>Edit Roster</u> > Roste | er Class List                               |                            |                                                         |                   |                                                   |                                                                        |                    |                                                                                                    |
| Site Details                                        |                            |                                             |                            |                                                         |                   |                                                   |                                                                        |                    |                                                                                                    |
| Provider Name:<br>Region:<br>County:<br>Consultant: |                            | Bright from the Start Academy, I<br>Douglas | n¢.                        | Site Nam<br>Address<br>Site Dire<br>Email Id:<br>Phone: | ne:<br>:<br>ctor: | DECAL<br>123 Elm<br>Angie C<br>Angie@<br>(555) 55 | Academy<br>Street, Anywhere, GA 30333<br>poper<br>panda.test<br>5-1234 |                    |                                                                                                    |
|                                                     | School Year:               | 2023                                        | *                          | F                                                       | Roster Cycle:     | loster 1                                          |                                                                        | ~                  | Search                                                                                                    |
| Showing 1 to 2 of 2 entries                         |                            |                                             |                            |                                                         |                   |                                                   |                                                                        | Search in Results: |                                                                                                    |
| 📕 👻 # 🚊 Class ID                                    | Eead Teache                | er 👋 Lead Teacher Cred                      | ential                     | #Kids Contracted                                        | # Kids Listed     | Emailed/Printed On                                | Roster Status                                                          | Validation Status  | Waiver Type                                                                                                    |
| 1 10                                                | 5437 Smith, Jasmi          | ine No GaPSC Credenti                       | al, ECE Bachelor or higher | 22                                                      |                   | 0                                                 | Save In Progress                                                       | No Exceptions      |                                                                                                    |
|                                                     |                            |                                             |                            |                                                         |                   |                                                   |                                                                        |                    | the second second second second second second second second second second second second second second second se |

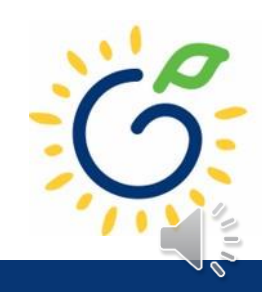

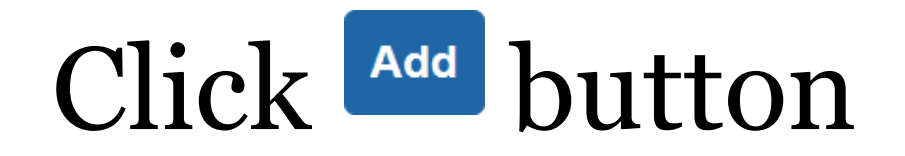

| ar:                                                                                                    |                                                                       |                                               | 2022-2023                                                                                                    |                                              |                                                                                 |                                                                               |                          |                                                                                                    |                         |                                                   |                                                    |
|----------------------------------------------------------------------------------------------------|-----------------------------------------------------------------------|-----------------------------------------------|----------------------------------------------------------------------------------------------------|----------------------------------------------|---------------------------------------------------------------------------------|-------------------------------------------------------------------------------|--------------------------|----------------------------------------------------------------------------------------------------|-------------------------|---------------------------------------------------|----------------------------------------------------|
| te Name:                                                                                                |                                                                       |                                               | DECAL Academy                                                                                                    |                                              |                                                                                 | Pho                                                                           | ne:                      | (555) 555-1234                                                                                                    |                         |                                                   |                                                    |
| te Director:                                                                                            |                                                                       |                                               | Angie Cooper                                                                                                    |                                              |                                                                                 | Ema                                                                           | il ld:                   | Angie@panda.test                                                                                                    |                         |                                                   |                                                    |
| ISS:                                                                                                    |                                                                       |                                               | 105437                                                                                                    |                                              |                                                                                 | Clas                                                                          | s Start Date:            | 8/1/2022                                                                                                    |                         |                                                   |                                                    |
| unt Date:                                                                                               |                                                                       |                                               | 9/9/2022                                                                                                    |                                              |                                                                                 | #Ac                                                                           | tive Kids Listed:        | 0                                                                                                    |                         |                                                   |                                                    |
| le Date:                                                                                                |                                                                       |                                               | 9/16/2022                                                                                                    |                                              |                                                                                 | #Ca                                                                           | tegory One Kids:         | 0                                                                                                    |                         |                                                   |                                                    |
| Dinit Date.                                                                                             |                                                                       |                                               |                                                                                                    |                                              |                                                                                 | #Ca                                                                           | LT & Halls.              | Ū                                                                                                    |                         |                                                   |                                                    |
| ead Teacher Inf                                                                                         | formation                                                             |                                               |                                                                                                    |                                              |                                                                                 |                                                                               |                          |                                                                                                    |                         |                                                   |                                                    |
| ect Status:                                                                                             |                                                                       |                                               | Active 🗸                                                                                                    |                                              |                                                                                 |                                                                               |                          |                                                                                                    |                         |                                                   |                                                    |
|                                                                                                    |                                                                       |                                               |                                                                                                    |                                              |                                                                                 |                                                                               |                          |                                                                                                    |                         |                                                   |                                                    |
| IS # Last Name                                                                                          | e First Name                                                          | SSN                                           | Credential                                                                                                    | ECE Degree                                   | Creditable Years of Exp                                                         | erience Instruction Be                                                        | gin Date Instruction End | Date Data Entry Open Dat                                                                                            | e Data Entry Close Date | Modified By                                       | Modified (                                         |
| OS # Last Name<br>Smith                                                                                 | e First Name<br>Jasmine                                               | SSN<br>123-45-6789                            | Credential<br>No GaPSC Credential, ECE Bachelor or high                                                                             | ECE Degree<br>er Early Childhood E           | Creditable Years of Exp<br>Education                                            | erience Instruction Be                                                        | gin Date Instruction End | Date Data Entry Open Dat<br>8/12/2022                                                                               | e Data Entry Close Date | Modified By Angie Cooper                          | Modified<br>8/12/2022                              |
| DS # Last Name<br>Smith<br>ssistant Teache<br>lect Status:                                              | e First Name<br>Jasmine                                               | SSN<br>123-45-6789                            | Credential<br>No GaPSC Credential, ECE Bachelor or high<br>Active                                                                   | ECE Degree<br>er Early Childhood B           | Creditable Years of Exp<br>Education                                            | erience Instruction Be                                                        | gin Date Instruction End | Date Data Entry Open Dat                                                                                            | e Data Entry Close Date | Modified By Angle Cooper                          | Modified 0                                         |
| DS# Last Name<br>Smith<br>ssistant Teache<br>ect Status:<br>DS# Last Name                               | e First Name<br>Jasmine<br>er Information<br>e First Name             | SSN<br>123-45-6789                            | Credential No GaPSC Credential, ECE Bachelor or high Active Credential                                                              | ECE Degree er Early Childhood E ECE Degree   | Creditable Years of Exp<br>Education<br>Creditable Years of Experience          | erience Instruction Be<br>0.00 8/1/2022                                       | gin Date Instruction End | Date Data Entry Open Date                                                                                           | Data Entry Close Date   | Modified By Angle Cooper                          | Modified C                                         |
| DS # Last Name<br>Smith<br>ssistant Teache<br>ect Status:<br>DS # Last Name<br>Tyler                    | e First Name<br>Jasmine<br>er Information<br>e First Name<br>Anderson | SSN<br>123-45-6789<br>N<br>SSN<br>123-45-6785 | Credential No GaPSC Credential, ECE Bachelor or high Active Credential Credential Technical Certificate of Credit (ECE, ELEM        | ECE Degree er Early Childhood E ECE Degree ) | Creditable Years of Expe<br>Education<br>Creditable Years of Experience<br>0.00 | erience Instruction Be<br>0.00 8/1/2022                                       | gin Date Instruction End | Date Data Entry Open Date          Data Entry Open Date         8/12/2022                                           | e Data Entry Close Date | Modified By Angie Cooper Modified By Angie Cooper | Modified 0<br>8/12/2022<br>Modified 0<br>8/12/2022 |
| DS # Last Name<br>Smith<br>ssistant Teache<br>lect Status:<br>DS # Last Name<br>Tyler                   | e First Name<br>Jasmine<br>er Information<br>e First Name<br>Anderson | SSN<br>123-45-6789                            | Credential No GaPSC Credential, ECE Bachelor or high Active Credential Credential Technical Certificate of Credit (ECE, ELEN        | ECE Degree er Early Childhood E ECE Degree   | Creditable Years of Expendence Creditable Years of Experience 0.00              | erience Instruction Be<br>0.00 8/1/2022<br>Instruction Begin Date             | gin Date Instruction End | Date Data Entry Open Date 8/12/2022 Data Entry Open Date 8/12/2022                                                  | e Data Entry Close Date | Modified By Angie Cooper Modified By Angie Cooper | Modified O<br>8/12/2022<br>Modified O<br>8/12/2022 |
| DS# Last Name<br>Smith<br>SSISTANT Teache<br>ect Status:<br>DS# Last Name<br>Tyler                      | e First Name<br>Jasmine<br>er Information<br>e First Name<br>Anderson | SSN<br>123-45-6789<br>n<br>SSN<br>123-45-6789 | Credential No GaPSC Credential, ECE Bachelor or high Active Credential Credential Technical Certificate of Credit (ECE, ELEN        | ECE Degree er Early Childhood E ECE Degree   | Creditable Years of Expe<br>Education<br>Creditable Years of Experience<br>0.00 | erience Instruction Be<br>0.00 8/1/2022<br>Instruction Begin Date             | gin Date Instruction End | Date Entry Open Date          Data Entry Open Date         8/12/2022         Data Entry Open Date         8/12/2022 | e Data Entry Close Date | Modified By Angie Cooper Modified By Angie Cooper | Modified 0<br>8/12/2022<br>Modified 0<br>8/12/2022 |
| DS# Last Name<br>Smith<br>Ssistant Teache<br>ect Status:<br>DS# Last Name<br>Tyler<br>udent Information | e First Name<br>Jasmine<br>e First Name<br>Anderson                   | SSN<br>123-45-6789                            | Credential No GaPSC Credential, ECE Bachelor or high Active Credential Credential Technical Certificate of Credit (ECE, ELEN Active | ECE Degree er Early Childhood E ECE Degree   | Creditable Years of Experience       Creditable Years of Experience       0.00  | erience Instruction Be<br>0.00 8/1/2022<br>Instruction Begin Date<br>8/1/2022 | gin Date Instruction End | Date Entry Open Date          Data Entry Open Date         8/12/2022         Bata Entry Open Date         8/12/2022 | e Data Entry Close Date | Modified By Angie Cooper Modified By Angie Cooper | Modified 0<br>8/12/2022<br>Modified 0<br>8/12/2022 |

| Site Details                                                                                |                                                                               |   |                                                                                                    |                                                                    | e        |
|---------------------------------------------------------------------------------------------|-------------------------------------------------------------------------------|---|----------------------------------------------------------------------------------------------------|--------------------------------------------------------------------|----------|
| Year:<br>Site Name:<br>Site Director:<br>Class:<br>Count Date:<br>Due Date:<br>Submit Date: | 2022-2023<br>DECAL Academy<br>Angie Cooper<br>105437<br>9/9/2022<br>9/16/2022 |   | Phone:<br>Email Id:<br>Class Start Date:<br>#Active Kids Listed:<br>#Category One Kids:<br>#Cat 1 & Trans: | (555) 555-1234<br>Angie@panda.test<br>8/1/2022<br>0<br>0<br>0<br>0 |          |
| Add/Modify Student Information                                                              |                                                                               |   |                                                                                                    |                                                                    | e        |
| Copy From RPK                                                                               |                                                                               |   |                                                                                                    | Save Cancel Save                                                   | ve & Add |
| Student Last Name: *                                                                        | LAST NAME                                                                     |   | Ethnicity: *                                                                                               | <b>~</b>                                                           |          |
| Student First Name: *                                                                       | FIRST NAME                                                                    |   | Race:*                                                                                                    | American Indian or Alaska Native                                   |          |
| Student Middle Name: *                                                                      | MIDDLE NAME                                                                   |   |                                                                                                    | Asian                                                              |          |
| Suffix:                                                                                     |                                                                               | ~ |                                                                                                    | Black or African American                                          |          |
| Date of Birth: *                                                                            | mm/dd/yyyy                                                                    | = |                                                                                                    | Native Hawaiian or Other Pacific Islander                          |          |
| SSN:*                                                                                       | 999-99-9999                                                                   |   |                                                                                                    |                                                                    |          |
| Gender:*                                                                                    | O Male O Female                                                               |   | Parent/Guardian Last Name:*                                                                                |                                                                    |          |
| Multiple Birth: *                                                                           |                                                                               | ~ | Parent/Guardian First Name: *                                                                              | FIRST NAME                                                         |          |
| Transportation: *                                                                           | No                                                                            | ~ | Relationship: *                                                                                            |                                                                    |          |
| Socio/Economic:*                                                                            |                                                                               | ~ | Begin Date in Class:*                                                                                      | mm/dd/vvvv 📫                                                       |          |
| DLL:*                                                                                       |                                                                               | ~ | End Date in Class:                                                                                         |                                                                    |          |
| IEP:*                                                                                       |                                                                               | ~ |                                                                                                    |                                                                    |          |
| Funding:*                                                                                   |                                                                               | ~ |                                                                                                    |                                                                    |          |

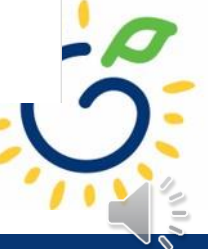

# Copying Students from Rising Pre-K Roster

|                                                |                                  | List of   | RPK Stu         | idents t                   | hat can l      | be added      | d to Pre-K                    | x             |         |
|------------------------------------------------|----------------------------------|-----------|-----------------|----------------------------|----------------|---------------|-------------------------------|---------------|---------|
| Student Information                            |                                  |           |                 |                            |                |               |                               |               |         |
| <u>Home</u> > Pre-K > Rosters > <u>View/Ed</u> | <u>it Roster</u> > <u>Roster</u> | Please se | elect the stude | ent using th               | e radio button | and then clic | k Ok to add th                | e student     |         |
|                                                |                                  | Showing 1 | to 10 of 10 er  | ntries                     | Search in R    | esults:       |                               |               |         |
| Site Details                                   |                                  |           |                 |                            |                |               |                               | RPK           |         |
| Year:<br>Site Name:                            | 20:<br>The                       | Select -  | Last<br>Name 🍦  | First<br>Name <sup>⊕</sup> | Middle<br>Name | Gender ≑      | Date of<br>Birth <sup>⊕</sup> | Class<br>ID ≑ | e:      |
| Site Director:<br>Class:                       | Mic<br>104                       | 0         | Lopez           | Sofia                      | Eileen         | Female        | 7/6/2018                      | 112           | le<br>s |
| Count D                                        | 9/9                              | 0         | Flores          | Diego                      | NMN            | Male          | 11/26/2017                    | 112           | ve      |
| Submit I 😜:                                    | 9/1                              | 0         | Sanchez         | Isabella                   | Valencia       | Female        | 12/9/2017                     | 112           | 9<br>1  |
| Add/Modify Student Inform                      | ation                            | 0         | Ortiz           | Sara                       | Celeste        | Female        | 8/17/2018                     | 112           | ł       |
| Copy From RPK                                  |                                  | 0         | Garcia          | Danie                      | NMN            | Female        | 4/9/2018                      | 112           | l       |
| Student Last Name: *                           | LAST NAM                         | 0         | Cruz            | Aaron                      | Carlos         | Male          | 1/21/2018                     | 112           | l       |
| Student First Name:*                           | FIRST NA                         | 0         | Gomez           | Gabriel                    | NMN            | Male          | 6/22/2018                     | 112           | I       |
| Student Middle Name: *                         | MIDDLEN                          | 0         | Castillo        | Santos                     | Alexandro      | Male          | 2/4/2018                      | 112           |         |
| Suffix:                                        |                                  | 0         | Ramirez         | Catalina                   | Victoria       | Female        | 3/13/2018                     | 112           |         |
| Date of Birth: * SSN: *                        | mm/dd/yyy                        | 0         | Ortega          | Juan                       | NMN            | Male          | 5/16/2018                     | 112           |         |
| Gender: *                                      | ) Male (                         |           | 1               |                            | 1              | 1             | Ok                            | Cancel        | ın      |
| Multiple Birth: *                              |                                  |           |                 |                            |                |               |                               |               | ar      |

- Available to Summer Transition Program (STP) providers that offered the Rising Pre-K Program.
- Copy students from the Rising Pre-K roster to the Pre-K class roster.

| Student Last Name: *  | LAST NAME       |
|-----------------------|-----------------|
| Student First Name: * | FIRST NAME      |
| Student Middle Name:* | MIDDLE NAME     |
| Suffix:               | ~               |
| Date of Birth:*       | mm/dd/yyyy      |
| SSN:*                 | 999-99-9999     |
| Gender:*              | ○ Male ○ Female |
| Multiple Birth:*      | ~               |
| Transportation: *     | No              |
| Socio/Economic:*      | ~               |
| DLL:*                 | ×               |
| IEP:*                 | ~               |
| Funding:*             | ~               |
|                       |                 |

lodify Student Informati

- Enter the child's last name and first name **exactly** as they appear on the age document.
- Enter the child's full middle name **exactly** as it appears on the age document.
- If the age document does not include a middle name, enter NMN to indicate No Middle Name.
- Select the appropriate suffix from the drop-down list if applicable.
- Enter the child's date of birth **exactly** as it appears on the age document.

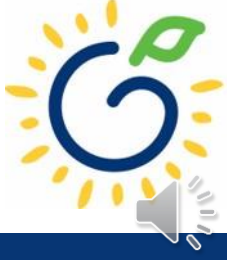

| Student Last Name:*   | LAST NAME       |        |
|-----------------------|-----------------|--------|
| Student First Name: * | FIRST NAME      |        |
| Student Middle Name:* | MIDDLE NAME     |        |
| Suffix:               |                 | ~      |
| Date of Birth: *      | mm/dd/yyyy      |        |
| SSN:*                 | 999-99-9999     |        |
| Gender:*              | O Male O Female |        |
| Multiple Birth: *     |                 | ~      |
| Transportation: *     | No              | ~      |
| Socio/Economic: *     |                 | ~      |
| Socio/Economic.       |                 |        |
| DLL:*                 |                 | ~      |
| DLL:*                 |                 | *<br>* |

Add/Modify Student Information

- Enter the child's Social Security number **exactly** as it appears on the Social Security card.
- If the parent chose not to submit the Social Security card, leave the field blank.

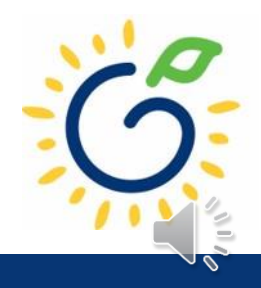

| SSN or SSN Waiver is require | d data      |         |   |
|------------------------------|-------------|---------|---|
| student Last Name.           | Anderson    |         |   |
| Student First Name: *        | Bryce       |         |   |
| Student Middle Name:*        | William     |         |   |
| Suffix:                      |             | ~       |   |
| Date of Birth: *             | 04/27/2018  | <b></b> |   |
| SSN:*                        | 999-99-9999 |         | 0 |
| Gender:*                     | Male        |         |   |
| Multiple Birth: *            | 1           | ~       |   |
| Transportation: *            | No          | ~       |   |
| Socio/Economic:*             | Category 2  | ~       |   |
| DLL:*                        | No          | ~       |   |
| IEP:*                        | No          | ~       |   |
|                              |             |         |   |

dd/Modify Student Information

| SSN Waiver Reason                                                   |  |  |  |  |  |
|---------------------------------------------------------------------|--|--|--|--|--|
| ◯ I need help obtaining an SSN.                                     |  |  |  |  |  |
| ○ I need help replacing a lost SSN.                                 |  |  |  |  |  |
| ○ I am awaiting a replacement SSN and will provide when it arrives. |  |  |  |  |  |
| ○ I forgot to bring the SSN and will provide within 30 days.        |  |  |  |  |  |
| O I choose not to provide the SSN because                           |  |  |  |  |  |

- Parents who chose not to provide a Social Security card should complete the *Student Social Security Number Information Form* (Appendix B).
- In the SSN Waiver Reason section, select the appropriate checkbox next to the Waiver Reason.
- A Social Security Number can be added at a later time.

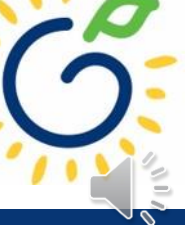

| Student Last Name: *                                                                   | LAST NAME                                                                                                    |
|----------------------------------------------------------------------------------------|----------------------------------------------------------------------------------------------------|
| Student First Name: *                                                                  | FIRST NAME                                                                                                    |
| Student Middle Name: *                                                                 | MIDDLE NAME                                                                                                    |
| Suffix:                                                                                |                                                                                                    |
| Date of Birth: *                                                                       | mm/dd/yyyy                                                                                                    |
| SSN:*                                                                                  | 999-99-9999                                                                                                    |
|                                                                                        |                                                                                                    |
| Gender:*                                                                               | ◯ Male ◯ Female                                                                                                    |
| Gender:*<br>Multiple Birth:*                                                           | ◯ Male ◯ Female                                                                                                    |
| Gender: *<br>Multiple Birth: *<br>Transportation: *                                    | ○ Male ○ Female           No         ✓                                                                                                    |
| Gender: *<br>Multiple Birth: *<br>Transportation: *<br>Socio/Economic: *               | <ul> <li>Male ○ Female</li> <li>No</li> <li>✓</li> </ul>                                                                                                    |
| Gender:*<br>Multiple Birth:*<br>Transportation:*<br>Socio/Economic:*<br>DLL:*          | Male     Female       No     V       V     V                                                                                                    |
| Gender:*<br>Multiple Birth:*<br>Transportation:*<br>Socio/Economic:*<br>DLL:*<br>IEP:* | Male         Female           No         V           Image: Constraint of the second second |

Add/Modify Student Information

- Select gender from the dropdown list.
- Select the appropriate numeric number assigned to the child's birth.
- Indicate if the program transports the child to and from the program on a regular basis.
- Select the appropriate socioeconomic indictor for the child (Category One or Category Two).
  - Refer to Sections 2.4 and 2.5 of the Guidelines for Category One and Category Two definitions.

| Add/Modify Student Information |                                       |
|--------------------------------|---------------------------------------|
|                                |                                       |
| Student Last Name:*            | LAST NAME                             |
| Student First Name: *          | FIRST NAME                            |
| Student Middle Name:*          | MIDDLE NAME                           |
| Suffix:                        | ✓                                     |
| Date of Birth: *               | mm/dd/yyyy                            |
| SSN:*                          | 999-99-9999                           |
| Gender:*                       | ◯ Male ◯ Female                       |
| Multiple Birth:*               | ✓                                     |
| Transportation: *              | No                                    |
| Socio/Economic:*               | ✓                                     |
| DLL:*                          | ~                                     |
| IEP:*                          | · · · · · · · · · · · · · · · · · · · |
| Funding:*                      | ~                                     |

- DLL (Dual Language Learner)
  - Yes: Child speaks multiple languages
  - No: Child speaks one language
- IEP (Individual Education Plan)
  - Yes: Child has an IEP
  - No: Child does not have an IEP
- Funding Source
  - Lottery: Pre-K funds only
  - Blended: Pre-K funds and Head Start funds

|                              | Save Cance                                | Sav |
|------------------------------|-------------------------------------------|-----|
| Ethnicity: *                 |                                           | ~   |
| Race:*                       | American Indian or Alaska Native          |     |
|                              | Asian                                     |     |
|                              | Black or African American                 |     |
|                              | Native Hawaiian or Other Pacific Islander |     |
|                              | White                                     |     |
|                              | Information not provided                  |     |
| Parent/Guardian Last Name:*  | LAST NAME                                 |     |
| Parent/Guardian First Name:* | FIRST NAME                                |     |
| Relationship:*               |                                           | ~   |
| Begin Date in Class:*        | mm/dd/yyyy                                |     |
| End Date in Class:           | mm/dd/yyyy                                |     |

- Select Ethnicity and Race from the drop-down list.
  - Use the *Roster Information Form* (Appendix D)
  - If the parent declined to answer, select "Information not provided" on the roster
- Parent/Guardian Information
  - Use the *Roster Information Form* (Appendix D)

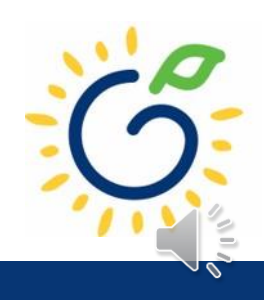

#### Georgia Dept of Early Care and Learning

Georgia's Pre-K Program Roster Information Form

### **Refer to the Roster Information Form**

- Parent/Guardian Information
- Ethnicity
- Race
- Dual Language Learner (DLL)
- Multiple Birth Information
- Individualized Education Plan (IEP)
- Category One Designation

| gal Last Name (Apellido):       Name Suffix (Sufijo) (Jr,II,III):         gal First Name (Primer Nombre):       Name Child is Called:         gal Middle Name (Segundo Nombre):       DOB (Fecha de Nacimiento)       Gender (Sexo): M [] F []         iild's Social Security#       DOB (Fecha de Nacimiento)       Gender (Sexo): M [] F []                                                                                                    |
|----------------------------------------------------------------------------------------------------|
| gal First Name (Primer Nombre):       Name Child is Called:         gal Middle Name (Segundo Nombre):       DOB (Fecha de Nacimiento)       Gender (Sexo): M   F           illd's Social Security#       DOB (Fecha de Nacimiento)       Gender (Sexo): M   F           ite enrolled in Pre-K (M/D/Y):       /       /         /       /       //         REENT/GUARDIAN INFORMATION:       st Name:       First Name:         st Name:       First Name:         st Name:       First Name:         ate enrolled is ethnicity       Hispano:/Latino/Spanish_Origin         1. Is your child's ethnicity       Hispano:/Latino o de Origen         Hispano: in importar la rea2 <sup>(7)</sup> St (M)         // Yes (Si)       No (No)       Decline to Answer (negarse a         Please select ONE OR MORE of the following races regardless of how you answered question one. (TODOS deben seleccione size of la primera pregunta.)       4. Was your child born as a: (El parto en que Ud. tuvo a su hijo(a)         2. Is your child:       Single Birth (1) (Un sólo niño)       Twin (2) (De meilizos)         a White – A person having origins in any of the original peoples of Europe, the Middle East, or North Africa. (Blanco – Una persona que tiene origenes en los pueblos provenientes de Europa,       Triplet (3) (De trillizos)                                                                                                    |
| gal Middle Name (Segundo Nombre):         nild's Social Security#       DOB (Fecha de Nacimiento)<br>(M/D/Y):       Gender (Sexo): M       F         iild's Social Security#       DOB (Fecha de Nacimiento)<br>(M/D/Y):       Gender (Sexo): M       F         iild's Social Security#       DOB (Fecha de Nacimiento)<br>(M/D/Y):       I       I         iild's Social Security#       DOB (Fecha de Nacimiento)<br>(M/D/Y):       I       I         iild's chinicity Hispanic/Latino/Spanish_Origin<br>regardless of race? (¿Es Ud. Hispano/Latino o de Origon<br>Hispano, sin importar la raza?)       3. What is your child's primary language? (¿Cuál es el idioma<br>primario de su hijo(a)?)         Yes (Si)       No (No)       Decline to Answer (negarse a<br>contester)       3. What is your child's primary language? (¿Cuál es el idioma<br>primario de su hijo(a)?)         Please select <u>ONE OR MORE</u> of the following races regardless of<br>how you answered question one. (TODOS deben seleccione surger<br>of Las sigulentes razas sin importar cômo haya contestado<br>la primera pregunta.)       4. Was your child born as a: (El parto en que Ud. tuvo a su hijo(a)<br>D MAS de las sigulentes razas sin importar cômo haya contestado<br>la primera pregunta.)       5. Single Birth (1) (Un sólo niño)         2. Is your child:       Single Birth (1) (Un sólo niño)       Twin (2) (De mellizos)         Dersona que tiene origenes en los pueblos provenimentes de Europa,       Triplet (3) (De trillizos) |
| DOB (Fecha de Nacimiento)<br>(M/D/Y):       Gender (Sexo): M       F         ite enrolled in Pre-K (M/D/Y):       /       /         ite enrolled in Pre-K (M/D/Y):       /       /         ite enrolled in Primary inportar larges       Grandparent       Guardian         ite enrolled in enrolled in enrolled in enrolled in enrolled in enrolled in enrolled in enrolled in enrolled in enrolled in enrolled in enroled in enrolled in enrolled in enrolled in enrol                                                                                                    |
| Ite enrolled in Pre-K (M/D/Y):       Ite and the primary language (Iteration)         In the primary language (Iteration)       First Name:         Itelationship: Mother       Father       Grandparent         Itelationship: Mother       Father       Grandparent         Itelationship: Mother       Father       Grandparent         Itelationship: Mother       Father       Grandparent         Itelationship: Mother       Father       Grandparent         Itelationship: Mother       Father       Grandparent         Itelationship: Mother       Father       Grandparent         Itelationship: Mother       Father       Grandparent         Itelationship: Mother       Father       Grandparent         Itelationship: Mother       Father       Grandparent         Itelationship: Mother       Father       Grandparent         Itelationship: Mother       Itelationship: Mother       Itelationship: Mother         Itelationship: Mother       No (No)       Decline to Answer (negarse a<br>Contester)       3. What is your child's primary language? (¿Cuál es el idioma<br>primario de su hijo(a)?)         Please select ONE OR MORE of the following races regardless of<br>how you answered question one. (TODOS deben selecchane som<br>Iteration and primeria pregunta.)       4. Was your child born as a: (El parto en que Ud. tuvo a su hijo(a)         2.                                                                                                    |
| ARENT/GUARDIAN INFORMATION:         Ist Name:       First Name:         Ist Name:       First Name:         Plationship: Mother       Father       Grandparent         1. Is your child's ethnicity Hispanic/Latino/Spanish, Origin<br>regardless of race? (¿Es Ud. Hispanic/Latino o de Origen<br>Hispano, sin importar la raza?)       3. What is your child's primary language? (¿Cuál es el idioma<br>primario de su hijo(a)?)         Yes (S)       No (No)       Decline to Answer (negarse a<br>contester)       3. What is your child's primary language? (¿Cuál es el idioma<br>primario de su hijo(a)?)         Please select ONE OR MORE of the following races regardless of<br>how you answered question one. (TODOS deben selecciona game<br>of la siguientes razas sin importar cómo haya contestado<br>la primera pregunta.)       4. Was your child born as a: (El parto en que Ud. tuvo a su hijo(a)<br>(Un doion as unijo(a)         2. Is your child:       Single Birth (1) (Un sólo niño)       Twin (2) (De mellizos)         persona que tiene origenes en los pueblos provenimetes de Europa,       Triplet (3) (De trillizos)                                                                                                    |
| strvarite:       First Name:         Ilationship: Mother       Father       Grandparent       Guardian         1. Is your child's ethnicity       Hispano/Latino/Spanish, Origin<br>regardless of race? (¿Es Ud. Hispano/Latino o de Origen<br>Hispano, sin importar la raze?)       3. What is your child's primary language? (¿Cuál es el idioma<br>primario de su hijo(a)?)         Yes (Si)       No (No)       Decline to Answer (negarse a<br>contester)       3. What is your child's primary language? (¿Cuál es el idioma<br>primario de su hijo(a)?)         Please select <u>ONE OR MORE</u> of the following races regardless of<br>how you answered question one. (TODOS deben seleccione surger<br>of las sigulentes razas sin importar cómo haya contestado<br>la primera pregunta.)       4. Was your child born as a: (El parto en que Ud. tuvo a su hijo(a)<br>(u de:)         2. Is your child:       Single Birth (1) (Un sólo niño)       Twin (2) (De mellizos)         persona que tiene origenes en los pueblos proveninets de Europa,       Triplet (3) (De trillizos)                                                                                                    |
| Hattonship: Mother       Father       Grandparent       Guardian         1. Is your child's ethnicity       Hispano/Latino/Spanish, Origin<br>regardless of race? (¿Es Ud. Hispano/Latino o de Origen<br>Hispano, sin importar la raze?)       3. What is your child's primary language? (¿Cuál es el idioma<br>primario de su hijo(a)?)         Yes (Si)       No (No)       Decline to Answer (negarse a<br>contester)       3. What is your child's primary language? (¿Cuál es el idioma<br>primario de su hijo(a)?)         Please select <u>ONE OR MORE</u> of the following races regardless of<br>how you answered question one. ( <u>TODOS</u> deben seleccione sum<br>la primera pregunta.)       A language other than English (Un idioma diferente al<br>Inglés)         2. Is your child:       Single Birth (1) (Un sólo niño)       Twin (2) (De mellizos)         a. White – A person having origins in any of the original<br>persona gue tiene origenes en los pueblos provenimets de Europa,       Twin (2) (De trillizos)                                                                                                    |
| <ol> <li>Is your child's ethnicity Hispanic/Latino/Spanish_Origin<br/>regardless of race? (¿Es Ud. Hispanic/Latino o de Origen<br/>Hispano, sin importar la raza?)         <ul> <li>Yes (Si)</li> <li>No (No)</li> <li>Decline to Answer (negarse a<br/>Contester)</li> <li>No (No)</li> <li>Decline to Answer (negarse a<br/>Please select <u>ONE OR MORE</u> of the following races regardless of<br/>how you answered question one. (<u>TODOS</u> deben seleccione <u>sum</u><br/><u>OMAS</u> de las siguilentes razas sin importar cómo haya contestado<br/>la primera pregunta.)</li> </ul> </li> <li>Is your child:         <ul> <li>a. White – A person having origins in any of the original<br/>peoples of Europe, the Middle East, or North Africa. (Blanco – Una<br/>persona gue tiene origenes en los pueblos proveninets de Europa,</li> </ul> <ul> <li>Wate – A person having origins in any of the original<br/>peoples of Europe, the Middle East, or North Africa. (Blanco – Una<br/>persona gue tiene origenes en los pueblos proveninets de Europa,</li> </ul> </li> </ol>                                                                                                    |
| <ul> <li>el Medio Oriente, o Africa del Norte).</li> <li>b. Asian – A person having origins in any of the original peoples of the Far East, Southeast Asia, or the Indian subcontinent including Cambodia, China, India, Japan, Korea, Malasia, Pakistán, Las Filipinas, Tailandia, y Uetnam.)</li> <li>c. Native Hawaiian or Other Pacific Islander – A person having origins in any of the original peoples of Hawaii, Guam, Samoa, or other Pacific Islander – A person having origins in any of the original peoples of Hawaii, Guam, Samoa, or otrigenes en los pueblos provenientes del Hawaii, Guam, Samoa, or otrigenes en los pueblos provenientes del Aria o en grupo racial Negro.)</li> <li>d. Black or African American – A person having origins in any of the original peoples of North and South America in un any of the original peoples of North and South American on Alaskan Native – A person having origins in any of the original peoples of North and South American on any of the original peoples of North and South American Unapersona con origenes en los pueblos provenientes del Aria o en grupo racial Negro.)</li> <li>e. American Indian or Alaskan Native – A person having origins in any of the original peoples of North and South American on Arigenes en los pueblos provenientes del América del Norte y del Sur, incluyendo América Central, que mantiene una afliación tribal o comunitaria.)</li> <li>f. Decline to Answer (negarse a contester)</li> </ul>                                           |

This form is to be completed after school starts, not at the time of registration. **Please clearly print** the name as it appears on the birth certificate. (Por favor escriba el nombre como aparece en el certificado de nacimiento.)

### **Reporting Begin Date in Class**

|                              | Save Cancel Sa                            |
|------------------------------|-------------------------------------------|
| Ethnicity:*                  | ✓                                         |
| Race:*                       | American Indian or Alaska Native          |
|                              | Asian                                     |
|                              | Black or African American                 |
|                              | Native Hawaiian or Other Pacific Islander |
|                              | White                                     |
|                              | Information not provided                  |
| Parent/Guardian Last Name:*  | LAST NAME                                 |
| Parent/Guardian First Name:* | FIRST NAME                                |
| Relationship: *              | ✓                                         |
| Begin Date in Class:*        | mm/dd/yyyy                                |
| End Date in Class:           | mm/dd/yyyy                                |

- *Begin Date in Class* is the child's first day physically attending the class.
- Refer to the student attendance records to ensure accurate reporting of the begin date.
- The Student Begin Date cannot be prior to 8/1.
- The Student Begin Date cannot be after the count date.
- Any change occurring after the due date will be reported on the next roster,

### Reporting Students on the Roster

# **DO REPORT**

- Students who are enrolled and receiving instructional services on the count date
- Students who are absent on the count date but attended prior to the count date.
- Students who received instructional services at least one day.

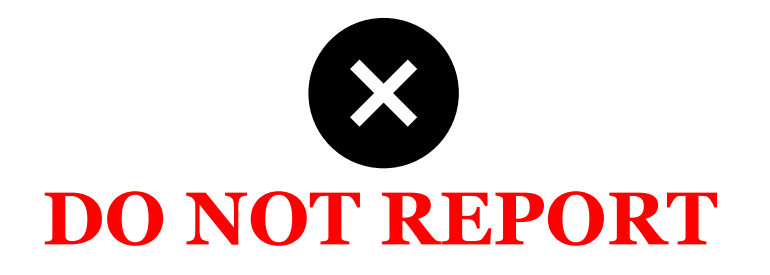

- Students who start after the Count Date
- Students who have enrollment forms and documents on file but have not attended.

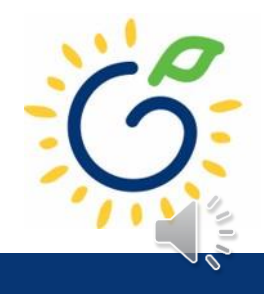

### Reporting End Date in Class

|                              |                                           | Save Cancel |
|------------------------------|-------------------------------------------|-------------|
| Ethnicity:*                  |                                           | ~           |
| Race:*                       | American Indian or Alaska Native          |             |
|                              | Asian                                     |             |
|                              | Black or African American                 |             |
|                              | Native Hawaiian or Other Pacific Islander |             |
|                              | White                                     |             |
|                              | Information not provided                  |             |
| Parent/Guardian Last Name:*  | LAST NAME                                 |             |
| Parent/Guardian First Name:* | FIRST NAME                                |             |
| Relationship: *              |                                           | ~           |
| Begin Date in Class: *       | mm/dd/yyyy                                | <b></b>     |
| End Date in Class:           | mm/dd/yyyy                                | <b></b>     |

- *End Date in Class* is the child's last day physically attending the class.
- Refer to the student attendance records to ensure accurate reporting of the end date.
- The end date cannot be after the count date.
- Any changes occurring after the count date will be reported on the next roster.

### Adding Returning Students to the Pre-K Roster

| Add/Modify Student Information | Dn              |                              |                                           | (          |
|--------------------------------|-----------------|------------------------------|-------------------------------------------|------------|
| Add Returning Student          |                 |                              | Save Cancel                               | Save & Add |
| Student Last Name:*            | LAST NAME       | Ethnicity:*                  |                                           | ~          |
| Student First Name:*           | FIRST NAME      | Race:*                       | American Indian or Alaska Native          |            |
| Student Middle Name:*          | MIDDLE NAME     |                              | Asian                                     |            |
| Suffix:                        | ~               |                              | Black or African American                 |            |
| Date of Birth:*                | mm/dd/yyyy      |                              | Native Hawaiian or Other Pacific Islander |            |
| SSN:*                          | 999-99-9999     |                              | Information not provided                  |            |
| Gender:*                       | ⊖ Male ⊖ Female | Parent/Guardian Last Name:*  | LAST NAME                                 |            |
| Multiple Birth: *              | ~               | Parent/Guardian First Name:* | FIRST NAME                                |            |
| Transportation:*               | ~               | Relationship:*               |                                           | ~          |
| Socio/Economic:*               | ~               | Begin Date in Class:*        | mm/dd/yyyy                                |            |
| DLL:*                          | ~               | End Date in Class:           | mm/dd/yyyy                                |            |
| IEP:*                          | ~               |                              | U                                         |            |

Funding:

- Use Add Returning Student to add a student who has withdrawn and returns to the program.
- A list of students who have withdrawn will display.
- Select the returning student(s) from the list.

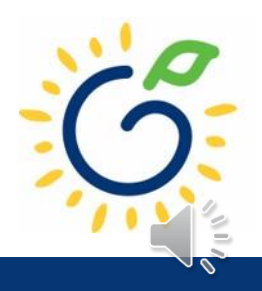

### Student Record Review

| dd/Modify Student Informa | ation           |          |                               |                                             |           |
|---------------------------|-----------------|----------|-------------------------------|---------------------------------------------|-----------|
|                           |                 |          |                               | Save                                        | Cance' Sa |
| udent Last Name: *        | Anderson        |          | Ethnicity:*                   | Not Hispanic/Latino                         | ~         |
| dent First Name: *        | Bryce           |          | Race: *                       | American Indian or Alaska Native            |           |
| ent Middle Name:*         | William         |          |                               | Asian                                       |           |
| ix:                       |                 | ~        |                               | Black or African American                   |           |
| of Birth:*                | 04/27/2018      | <b>#</b> |                               | □ Native Hawaiian or Other Pacific Islander |           |
| t.                        | 04272010        |          |                               | ✓ White                                     |           |
|                           | 555-55-5555     |          |                               | Information not provided                    |           |
| er: *                     | ● Male ○ Female |          | Parent/Guardian Last Name: *  | Anderson                                    |           |
| le Birth:*                | 1               | ~        | Parent/Guardian First Name: * | Cassie                                      |           |
| portation: *              | No              | ~        | Relationship: *               | Mother                                      | ~         |
| /Economic: *              | Category 1      | ~        | Begin Date in Class:*         | 08/01/2022                                  |           |
| *                         | No              | ~        | End Date in Class:            | mm/dd/vvvv                                  |           |
|                           | No              | ~        |                               |                                             |           |
| ling:*                    | Lottery         | ~        |                               |                                             |           |

|                                                                                                    | Record saved successfully. | Today is: 8/15/2022 | 🖂 Contact Us | ? Help | Welcome, Angie 👻 |
|----------------------------------------------------------------------------------------------------|----------------------------|---------------------|--------------|--------|------------------|
| Student Information                                                                                        | ОК                         |                     |              |        | Back             |
| <u>Home</u> > Pre-K > Rosters > <u>View/Edit Roster</u> > <u>Roster Class List</u> > <u>Roster Details</u> | > Student Information      |                     |              |        |                  |
|                                                                                                    |                            |                     |              |        |                  |

| Site Details   |               |           | •                |
|----------------|---------------|-----------|------------------|
| Year:          | 2022-2023     |           |                  |
| Site Name:     | DECAL Academy | Phone:    | (555) 555-1234   |
| Site Director: | Angie Cooper  | Email Id: | Angie@panda.test |
| Class:         |               |           |                  |

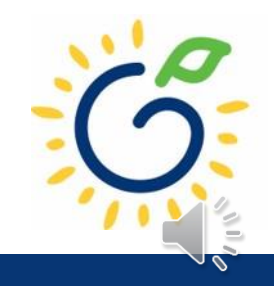

#### Site Details

| Year:          | 2022-2023     |                      |                  |
|----------------|---------------|----------------------|------------------|
| Site Name:     | DECAL Academy | Phone:               | (555) 555-1234   |
| Site Director: | Angie Cooper  | Email Id:            | Angie@panda.test |
| Class:         | 105437        | Class Start Date:    | 8/1/2022         |
| Count Date:    | 9/9/2022      | #Active Kids Listed: | 2                |
| Due Date:      | 9/16/2022     | #Category One Kids:  | 2                |
| Submit Date:   |               | #Cat 1 & Trans:      | 0                |

#### Add/Modify Student Information

| Student Last Name: *   | LAST NAME       |
|------------------------|-----------------|
| Student First Name: *  | FIRST NAME      |
| Student Middle Name: * | MIDDLE NAME     |
| Suffix:                | •               |
| Date of Birth: *       | mm/dd/yyyy      |
| SSN:*                  | 999-99-9999     |
| Gender:*               | ○ Male ○ Female |
| Multiple Birth: *      | •               |
| Transportation: *      | No ~            |
| Socio/Economic:*       | •               |
| DLL:*                  | ~               |
| IEP:*                  | ~               |
| Funding:*              | ~               |

| Ethnicity: *                  | ~                                         |
|-------------------------------|-------------------------------------------|
| Race: *                       | American Indian or Alaska Native          |
|                               | C Asian                                   |
|                               | Black or African American                 |
|                               | Native Hawaiian or Other Pacific Islander |
|                               | White                                     |
|                               | Information not provided                  |
| Parent/Guardian Last Name: *  | LAST NAME                                 |
| Parent/Guardian First Name: * | FIRST NAME                                |
| Relationship:*                | ~                                         |
| Begin Date in Class: *        | mm/dd/yyyy                                |
| End Date in Class:            | mm/dd/yyyy                                |

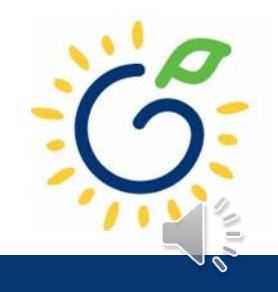

Θ

Θ

Save Cancel Save & Add

# **Updating Student Information**

- You **cannot** make changes to name, date of birth, and Social Security number after saving the entry.
- To request a correction, submit the Roster Correction Request Form to <u>panda.rosters@decal.ga.gov</u>
- The form is posted at <u>http://decal.ga.gov/PreK/ProjectDirectors.as</u> <u>px</u>
- **DO NOT** close and re-enter the student. This creates a new student ID number and results in duplicate student reporting.

| Georgia Dept<br>of Early Care<br>and Learning |                                                                                                    |                                                                                                    |                                                                                                    |                                                                                                    | Roste                                                                                                    | r Correction R                                                                                                    | equest Form                                                                                                    |
|-----------------------------------------------|----------------------------------------------------------------------------------------------------|----------------------------------------------------------------------------------------------------|----------------------------------------------------------------------------------------------------|----------------------------------------------------------------------------------------------------|----------------------------------------------------------------------------------------------------|----------------------------------------------------------------------------------------------------|----------------------------------------------------------------------------------------------------|
| gal Name:                                     | Site Name                                                                                                    | e:                                                                                                    | Р                                                                                                    | roject Directo                                                                                                    | or:                                                                                                    | Date:                                                                                                    | I                                                                                                    |
| should be submitted to <u>panda.rosters</u>   | @decal.ga.g                                                                                                    | gov                                                                                                    |                                                                                                    |                                                                                                    |                                                                                                    |                                                                                                    |                                                                                                    |
| Full name as it currently appears or roster   | on the Cor                                                                                                    | rrect First Name                                                                                                    |                                                                                                    | Correct M                                                                                                    | iddle Name                                                                                                    | Correct Last Name                                                                                                    | Correct Birth Dat                                                                                                    |
|                                               |                                                                                                    |                                                                                                    |                                                                                                    |                                                                                                    |                                                                                                    |                                                                                                    |                                                                                                    |
| Student Name                                  | Con<br>dig<br>000                                                                                                    | rrect first set of<br>its<br>)                                                                                                    | Co<br>set<br>00                                                                                                    | rrect second<br>of digits                                                                                                    | Correct final<br>digits<br>0000                                                                                                    | set of                                                                                                    |                                                                                                    |
| Date Correction Request                       |                                                                                                    |                                                                                                    |                                                                                                    |                                                                                                    |                                                                                                    |                                                                                                    |                                                                                                    |
| Student Name                                  | 1                                                                                                    | Start date<br>reported on<br>roster                                                                                                    | If start<br>correct<br>actual s                                                                                                    | date<br>ion, indicate<br>start date                                                                                                    | End date<br>reported on<br>roster                                                                                                    | If end date<br>correction, indicate<br>last day attended                                                                                                    | Child did not<br>attend the<br>program                                                                                                    |
|                                               | Georgia Dept<br>and Learning<br>and Learning<br>subset FROM THE START<br>should be submitted to panda.rosters<br>h Date Correction Request<br>Full name as it currently appears of<br>roster<br>urity Number Correction Request<br>Student Name<br>Date Correction Request<br>Student Name | Georgia Dept<br>and Learning         gal Name:       Site Nam         should be submitted to panda.rosters@decal.ga.         h Date Correction Request         Full name as it currently appears on the<br>roster       Correction Request         arrity Number Correction Request         Student Name       Condition         Date Correction Request         Student Name       Condition         Date Correction Request         Student Name       Student Name | Georgia Dept<br>and Learning         gal Name:       Site Name:         gal Name:       Site Name:         should be submitted to panda.rosters@decal.ga.gov         h Date Correction Request         Full name as it currently appears on the<br>roster       Correct First Name         and Learning       Correct First Name         roster       Correct first set of<br>digits<br>000         Date Correction Request       Date         Student Name       Correct first set of<br>digits<br>000         Date Correction Request       Start date<br>reported on<br>roster | Georgia Dept<br>and Learning       Site Name:       P         gal Name:       Site Name:       P         should be submitted to panda.rosters@decal.ga.gov       P         h Date Correction Request       Correct First Name       P         roster       Student Name       Correct first set of<br>digits<br>000       Correct first set of<br>digits<br>000       Correct firs | Georgia Dept<br>and Learning         gal Name:       Site Name:       Project Director         hould be submitted to panda_rosters@decal.ga.gov       hould be submitted to panda_rosters@decal.ga.gov         h Date Correction Request       Correct First Name       Correct M         roster       Correct first set of<br>digits<br>000       Correct second<br>set of digits<br>00         number Correction Request       Correct first set of<br>digits<br>00       Correct second<br>set of digits<br>00         Date Correction Request       Start date<br>reported on<br>roster       If start date<br>correction, indicate<br>actual start date | Georgia Dept<br>and Learning       Site Name:       Project Director:         gal Name:       Site Name:       Project Director:         whould be submitted to panda_rosters@decal.ga.gov       hould be submitted to panda_rosters@decal.ga.gov         h Date Correction Request       Correct First Name       Correct Middle Name         roster       Correct first set of<br>digits<br>000       Correct first set of<br>digits<br>000       Correct finst set of<br>digits<br>000         Student Name       Correct first set of<br>digits<br>000       Correct finst set of<br>digits<br>000       Correct final<br>set of digits<br>000         Date Correction Request       Start date<br>reported on<br>roster       If start date<br>correction, indicate<br>actual start date       End date<br>reported on<br>roster | Georgia Dept       Georgia Dept       Correct Not Correction R         gal Name:       Site Name:       Project Director:       Date:         hould be submitted to panda_rosters@decal.ga.gov       hould be submitted to panda_rosters@decal.ga.gov       Date:       Date:         hould be submitted to panda_rosters@decal.ga.gov       hould be submitted to panda_rosters@decal.ga.gov       Correct Middle Name       Correct Last Name         full name as it currently appears on the roster       Correct First Name       Correct Middle Name       Correct Last Name         roster       Image:       Image:       Image:       Image:       Image:       Image:         student Name       Correct first set of digits 000       Correct final set of digits 0000       Image:       Image:       Image:         balance       Image:       Image:       Image:       Image:       Image:       Image:         student Name       Correct first set of responde       Source first set of digits 0000       Image:       Image:< |

### **Updating Student Information**

| Stu  | ident Inform   | natio    | on         |   |                |      |        |   |          |     |                 |            |                     |                   |                |                                                                                                    |               |     |   |               |
|------|----------------|----------|------------|---|----------------|------|--------|---|----------|-----|-----------------|------------|---------------------|-------------------|----------------|----------------------------------------------------------------------------------------------------|---------------|-----|---|---------------|
| Sele | ct Status:     |          |            |   |                | Acti | ve     |   |          |     | ~               |            |                     |                   |                |                                                                                                    |               |     |   |               |
| Shov | ving 1 to 1 of | 1 ent    | ries       |   |                |      |        |   |          |     |                 |            |                     |                   |                |                                                                                                    |               |     |   |               |
| #-   | Last<br>Name   | Fi<br>Na | rst<br>ame | ¢ | Middle<br>Name | ¢    | Suffix | ¢ | DoB      | ¢ s | SSN             | ¢          | Gender <sup>‡</sup> | Multiple<br>Birth | ¢              | Trans. <sup>‡</sup>                                                                                                    | Soc/Eco 瞕     | IEP | ¢ | Begin<br>Date |
| 1    | Anderson       | Br       | усе        |   | William        |      |        |   | 4/27/201 | 8   | 555-55-<br>5555 |            | Male                |                   | 1              | No                                                                                                    | Category<br>1 | No  |   | 8/1/20        |
|      | •              |          |            |   |                |      |        |   |          |     |                 |            |                     |                   |                |                                                                                                    |               |     |   |               |
|      |                |          |            |   |                |      |        |   |          |     | Geno            | ler<br>ale | ⊖ Female            | ÷                 | Multi<br>Birth | ¢                                                                                                    | IEP           | •   |   |               |
|      |                |          |            |   |                |      |        |   |          |     |                 |            |                     | ×                 | 1              | ~                                                                                                    | N             | • • |   |               |
|      |                |          |            |   |                |      |        |   |          |     |                 |            |                     |                   | - 6            | <sup>2</sup> <sup>1</sup> <sup>1</sup> |               |     |   |               |

To correct **Gender, Multiple Birth, and IEP**, click the hyperlink to open the field menu options.

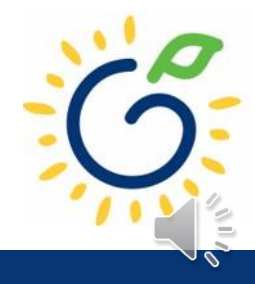

### **Updating Student Information**

| Stu  | ident Informa    | ation         |   |                |       |        |   |           |                 |        |                   |        |               |     |               |
|------|------------------|---------------|---|----------------|-------|--------|---|-----------|-----------------|--------|-------------------|--------|---------------|-----|---------------|
| Sele | ct Status:       |               |   |                | Activ | /e     |   |           | ~               |        |                   |        |               |     |               |
| Shov | ving 1 to 1 of 1 | entries       |   |                |       |        |   |           |                 |        |                   |        |               |     |               |
| #-   | Last<br>Name     | First<br>Name | ¢ | Middle<br>Name | ¢     | Suffix | ¢ | DoB ¢     | ssn ÷           | Gender | Multiple<br>Birth | Trans. | Soc/Eco 🊔     | IEP | Begin<br>Date |
| 1    | Anderson         | Bryce         |   | William        |       |        |   | 4/27/2018 | 555-55-<br>5555 | Male   | 1                 | No     | Category<br>1 | No  | 8/1/20        |
|      |                  |               |   |                |       |        |   |           | 1               |        | 1                 |        | 1             |     |               |

To change **Transportation** and Socio/Economic designation, click the student's last name to open the Student Information Screen.

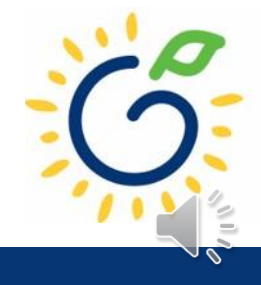

### Changing Transportation and Socio/Economic Designation

| ormation                              |                                                                              | Change Transportation                          | / I / L / O T<br>/ Socio Economic | ×                | Back                                                                                             | Todayis 2022                                                  |
|---------------------------------------|------------------------------------------------------------------------------|------------------------------------------------|-----------------------------------|------------------|--------------------------------------------------------------------------------------------------|---------------------------------------------------------------|
| Rosters > <u>View/Edit Roster</u> > F | Roster Class List > <u>Roster</u>                                            | Transportation:<br>Effective Date of Change: * | No<br>mm/dd/yyyy                  |                  |                                                                                                  |                                                               |
|                                       | 2022-2023<br>DECAL Acader<br>Angie Cooper<br>105437<br>9/9/2022<br>9/16/2022 | Socio Economic:<br>Effective Date of Change: * | Category 1<br>mm/dd/yyyy          | v<br>Save Cancel | one:<br>hail ld:<br>hass Start Date:<br>ctive Kids Listed:<br>ategory One Kids:<br>at 1 & Trans: | (555) 555-1234<br>Angie@panda.test<br>8/1/2022<br>2<br>2<br>0 |
| Student Information                   |                                                                              |                                                |                                   |                  |                                                                                                  |                                                               |
| ame:*                                 |                                                                              |                                                | E                                 | thnicity:*       |                                                                                                  | Not Hispanic/Latino                                           |
| ame:*                                 |                                                                              |                                                | R                                 | ace: *           |                                                                                                  | American Indian or Alaska Native                              |
| Name: *                               |                                                                              |                                                |                                   |                  |                                                                                                  | Asian                                                         |
|                                       |                                                                              |                                                | ~                                 |                  |                                                                                                  | Black or African American                                     |
|                                       | 04/27/2018                                                                   |                                                |                                   |                  |                                                                                                  | Native Hawaiian or Other Pacific Isla White                   |

- Click Change Trans/Socio.
- Enter the correct values for Transportation or Socio-Economic designation.
- Enter the effective date for each field changed.
- Click Save.

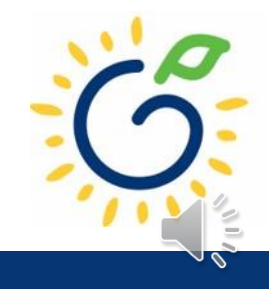

### Changing Transportation and Socio-Economic Designation

| Stu        | dent Inform      | ation           |                |      |          |           |                 |        |                                                      |        |               |        |                 |               |                           |                            |
|------------|------------------|-----------------|----------------|------|----------|-----------|-----------------|--------|------------------------------------------------------|--------|---------------|--------|-----------------|---------------|---------------------------|----------------------------|
| Seleo      | ct Status:       |                 |                | Acti | ive      |           | ~               |        |                                                      |        |               |        |                 |               |                           |                            |
| Show       | ring 1 to 3 of 3 | entries         |                |      |          |           |                 |        |                                                      |        |               |        |                 |               |                           | Search in Results:         |
| <b>#</b> ≑ | Last<br>Name     | First<br>Name ≑ | Middle<br>Name | ¢    | Suffix 🍦 | DoB ≑     | SSN ¢           | Gender | Multiple<br>Birth $\stackrel{\diamond}{\Rightarrow}$ | Trans. | Soc/Eco 瞕     | IEP \$ | Begin<br>Date ≎ | End<br>Date ≎ | Data Entry Open<br>Date ≑ | Data Entry Close<br>Date ≑ |
| 1          | Anderson         | Bryce           | William        |      |          | 4/27/2018 | 555-55-<br>5555 | Male   | 1                                                    | No     | Category<br>2 | No     | 8/18/2022       |               | 8/15/2022                 |                            |
| 2          | Anderson         | Bryce           | William        |      |          | 4/27/2018 | 555-55-<br>5555 | Male   | 1                                                    | No     | Category<br>1 | No     | 8/1/2022        | 8/17/2022     | 8/15/2022                 | 8/18/2022                  |

- Two student records appearing on the roster is not an error.
- Refer to page 43 and 44 of the *PANDA Student Training Document* for additional information.

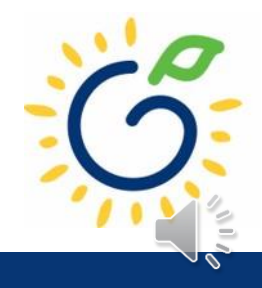

### Moving a Student from One Class to Another

| Student Informati                        | ion                                              | Back Edi                           | t Change Trans     | s/Socio Upload Do       | cument Move Student | Close St |
|------------------------------------------|--------------------------------------------------|------------------------------------|--------------------|-------------------------|---------------------|----------|
| <u>łome</u> > Pre-K > Rosters > <u>\</u> | <u> View/Edit Roster</u> > <u>Roster Class L</u> | <u>ist</u> > <u>Roster Details</u> | > Student Informat | tion                    |                     |          |
| Site Details                             |                                                  |                                    |                    |                         |                     |          |
| Year:                                    | 2022-2023                                        |                                    |                    |                         |                     |          |
| Site Name:                               | DECAL Academy                                    |                                    |                    | Phone:                  | (555) 555-1234      |          |
| Site Director:                           | Angie Cooper                                     |                                    |                    | Email Id:               | Angie@panda.test    |          |
| Class:                                   | 105437                                           |                                    |                    | Class Start Date:       | 8/1/2022            |          |
| Count Date:                              | 9/9/2022                                         |                                    |                    | #Active Kids<br>Listed: | 2                   |          |
| Due Date:                                | 9/16/2022                                        |                                    |                    | #Category One<br>Kids:  | 1                   |          |
| Submit Date:                             |                                                  |                                    |                    | #Cat 1 & Trans:         | 0                   |          |
|                                          |                                                  |                                    |                    |                         |                     |          |
| Add/Modify Student                       | Information                                      |                                    |                    |                         |                     |          |

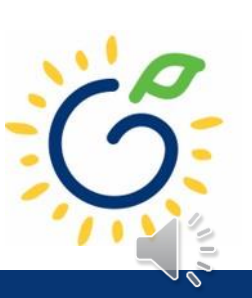

### Moving a Student from One Class to Another

| 04                                                                                    | Transfer Student from C           | One Class to Another | ×          |                              | ,                                  | Contact os                                       |              |               |
|---------------------------------------------------------------------------------------|-----------------------------------|----------------------|------------|------------------------------|------------------------------------|--------------------------------------------------|--------------|---------------|
| Student Information<br>Home > Pre-K > Rosters > <u>View/Edit Roster</u> > <u>Rost</u> | End Date at this Class: *         | mm/dd/yyyy           |            | Edit Chan                    | ge Trans/Socio                     | Upload Document                                  | Move Student | Close Student |
| Site Details                                                                          | Select Site: *                    | DECAL Academy        | ~          |                              | _                                  |                                                  | _            | •             |
| Year: 2                                                                               | Select Class: *                   | 105438               | ~          |                              |                                    |                                                  |              |               |
| Site Name:     D       Site Director:     A                                           | E Begin Date in New Class: *<br>n | mm/dd/yyyy           | <b>i</b>   | e:<br>Id:                    | (55<br>An                          | 5) 555-1234<br>gie@panda.test                    |              |               |
| Class: 1<br>Count Date: 9                                                             | 0 <sup>.</sup>                    |                      | ave Cancel | Start Date:<br>ve Kids Liste | 8/1<br>d: 2                        | /2022                                            |              |               |
| Due Date: 9<br>Submit Date:                                                           | 1                                 |                      | #Cat       | gory One Kid<br>1 & Trans:   | d <b>s:</b> 1<br>0                 |                                                  |              |               |
| Add/Modify Student Information                                                        |                                   |                      |            | _                            | _                                  |                                                  | _            | •             |
| Student Last Name: * Anderson                                                         |                                   | Ethnic               | city:*     |                              | Not Hispanic/La                    |                                                  |              | ~             |
| Student First Name: * Bryce                                                           |                                   | Race:                | *          |                              | American India                     | an or Alaska Native                              |              |               |
| Student Middle Name: * William                                                        |                                   |                      |            |                              | Asian                              | American                                         |              |               |
| Suffix:                                                                               |                                   | ~                    |            |                              | Black of Africa     Native Hawaiia | n American<br>an or Other Pacifi <u>c Isla</u> i | nder         |               |
| Date of Birth:* 04/27/20                                                              | 18                                |                      |            |                              | White                              |                                                  |              |               |

# Submitting Pre-K Rosters

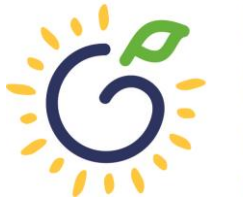

Georgia Dept of Early Care and Learning

### Submitting Your Pre-K Roster

| Class:<br>Count<br>Due Da<br>Submit | Date:<br>te:<br>Date: |                 |                 | 105437<br>9/9/2022<br>9/16/2022 |                           |                                  |                      |                             |                      |                      | Class Start I<br>#Active Kids<br>#Category C<br>#Cat 1 & Tra | Date:<br>s Listed:<br>Dne Kids:<br>ans: | 8/1/2022<br>1<br>1<br>0   |                            |                  |                             |
|-------------------------------------|-----------------------|-----------------|-----------------|---------------------------------|---------------------------|----------------------------------|----------------------|-----------------------------|----------------------|----------------------|--------------------------------------------------------------|-----------------------------------------|---------------------------|----------------------------|------------------|-----------------------------|
| Lead                                | Teacher In            | nformation      |                 |                                 |                           |                                  |                      |                             |                      |                      |                                                              |                                         |                           |                            |                  | Θ                           |
| Select                              | Status:               |                 |                 | Active                          | ~                         |                                  |                      |                             |                      |                      |                                                              |                                         |                           |                            |                  |                             |
| PDS<br>#                            | Last<br>Name          | First<br>Name   | SSN             | Credential                      |                           | ECE Degree                       |                      | Creditable Ye<br>Experience | ears of              | Instructi<br>Date    | on Begin                                                     | Instruction En<br>Date                  | d Data Entry Oper<br>Date | n Data Entry Close<br>Date | Modified By      | Modified<br>On              |
|                                     | Smith                 | Jasmine         | 123-45-<br>6789 | No GaPSC Credent<br>higher      | tial, ECE Bachelor or     | Early Childhoo<br>Education      | d                    |                             | 0                    | 00 8/1/2022          |                                                              |                                         | 8/12/2022                 |                            | Angie<br>Cooper  | 8/12/2022                   |
| Assis                               | tant Teach            | ner Informa     | tion            |                                 |                           |                                  |                      |                             |                      |                      |                                                              |                                         |                           |                            |                  | e                           |
| Select                              | Status:               |                 |                 | Active                          | ~                         |                                  |                      |                             |                      |                      |                                                              |                                         |                           |                            |                  |                             |
| PDS<br>#                            | Last<br>Name          | First<br>Name   | SSN             | Credential                      |                           | ECE<br>Degree                    | Creditat<br>Experier | ole Years of<br>nce         | ln<br>D              | struction Beg<br>ate | gin Inst<br>Date                                             | ruction End<br>e                        | Data Entry Open<br>Date   | Data Entry Close<br>Date   | Modified By      | Modified<br>On              |
|                                     | Tyler                 | Anderson        | 123-45-<br>6789 | Technical Certifica<br>ELEM)    | ate of Credit (ECE,       |                                  |                      |                             | 0.00 8/              | 1/2022               |                                                              |                                         | 8/12/2022                 |                            | Angie<br>Cooper  | 8/12/2022                   |
|                                     |                       |                 |                 |                                 |                           |                                  |                      |                             |                      |                      |                                                              |                                         |                           |                            |                  |                             |
| Stude                               | ent Informa           | ation           |                 |                                 |                           |                                  |                      |                             |                      |                      |                                                              |                                         |                           |                            |                  | 9                           |
| Select                              | Status:               |                 |                 | Active                          | ~                         |                                  |                      |                             |                      |                      |                                                              |                                         |                           |                            |                  | Add                         |
| Showin                              | g1to1of1e             | entries         |                 |                                 |                           |                                  |                      |                             |                      |                      |                                                              |                                         |                           | Search in Result           | s:               |                             |
| #~ L<br>N                           | ast<br>Iame ≑         | First<br>Name ⇒ | Middle<br>Name  | ¢ Suffix ¢                      | DoB <sup>‡</sup> SSN      | <sup>⊜</sup> Gender <sup>⊕</sup> | Multiple<br>Birth    | ≑ Trans.≑                   | Soc/Eco <sup>©</sup> | IEP 🗘                | Begin<br>Date                                                | End<br>Date ≑                           | Data Entry Open<br>Date ≑ | Data Entry Close<br>Date ≑ | Modified<br>By ÷ | Modified<br>On <sup>÷</sup> |
| 1 A                                 |                       |                 | William         |                                 | 4/27/2019                 | Male                             |                      | 1 No                        | Category             | No                   | 0/1/2022                                                     |                                         | 8/15/2022                 |                            |                  |                             |
|                                     | nderson               | Bryce           | vviliam         |                                 | 4/2//2010 123-45-<br>6789 |                                  |                      |                             | 1                    | INU                  | 0/1/2022                                                     |                                         | 0/13/2022                 |                            | Angie Cooper     | 8/15/2022                   |

Roster Updates Complete

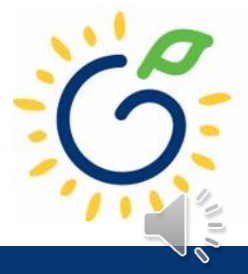

| Roster                                     | for Ro                                                         | ster 1 for                                               | DECAL                              | . Academy                                                                |                                            |                                   |                |                                                                 |                         |                                                                 | Pask Driet               | D-t-4 WG4                            |                             |
|--------------------------------------------|----------------------------------------------------------------|----------------------------------------------------------|------------------------------------|--------------------------------------------------------------------------|--------------------------------------------|-----------------------------------|----------------|-----------------------------------------------------------------|-------------------------|-----------------------------------------------------------------|--------------------------|--------------------------------------|-----------------------------|
| <u>Home</u> > P                            | re-K > Rost                                                    | ters > <u>View/Ed</u>                                    | lit Roster > R                     | toster Class List > Roster Details                                       |                                            |                                   |                |                                                                 |                         |                                                                 | Dack Print               |                                      | nout sor                    |
|                                            |                                                                |                                                          |                                    |                                                                          |                                            |                                   |                |                                                                 |                         | _                                                               |                          |                                      |                             |
| Site D                                     | etails                                                         |                                                          |                                    |                                                                          |                                            |                                   |                |                                                                 |                         |                                                                 |                          |                                      | e                           |
| Year:                                      |                                                                |                                                          |                                    | 2022-2023                                                                |                                            |                                   |                |                                                                 |                         |                                                                 |                          |                                      |                             |
| Site Nar                                   | me:                                                            |                                                          |                                    | DECAL Academy                                                            |                                            |                                   |                | Phone:                                                          |                         | (555) 555-1234                                                  | 4                        |                                      |                             |
| Site Dire                                  | ector:                                                         |                                                          |                                    | Angie Cooper                                                             |                                            |                                   |                | Email Id:                                                       |                         | Angie@panda                                                     | .test                    |                                      |                             |
| Class:                                     |                                                                |                                                          |                                    | 105437                                                                   |                                            |                                   |                | Class Star                                                      | rt Date:                | 8/1/2022                                                        |                          |                                      |                             |
| Count D                                    | )ate:                                                          |                                                          |                                    | 9/9/2022                                                                 |                                            |                                   |                | #Active K                                                       | ids Listed:             | 2                                                               |                          |                                      |                             |
| Due Dat                                    | te:                                                            |                                                          |                                    | 9/16/2022                                                                |                                            |                                   |                | #Category                                                       | y One Kids:             | 1                                                               |                          |                                      |                             |
| Submit                                     | Date:                                                          |                                                          |                                    | 6789                                                                     |                                            |                                   |                | #Cat 1 & T                                                      | Trans:                  | 0                                                               |                          |                                      |                             |
|                                            |                                                                |                                                          |                                    | 10010                                                                    |                                            |                                   |                |                                                                 |                         |                                                                 |                          |                                      |                             |
| PDS<br>#                                   | Last<br>Name                                                   | First<br>Name                                            | SSN                                | Credential                                                               | ECE Degree                                 | Creditable Years of<br>Experience |                | Instruction Begin<br>Date                                       | Instruction End<br>Date | Data Entry Open<br>Date                                         | Data Entry Close<br>Date | Modified By                          | Modified<br>On              |
| PDS<br>#                                   | Last<br>Name<br>Smith                                          | First<br>Name<br>Jasmine                                 | SSN<br>123-<br>45-<br>6789         | Credential<br>No GaPSC Credential, ECE Bachelor or<br>higher             | ECE Degree<br>Early Childhood<br>Education | Creditable Years of<br>Experience | 1<br>C<br>0.00 | Instruction Begin<br>Date<br>8/1/2022                           | Instruction End<br>Date | Data Entry Open<br>Date<br>8/12/2022                            | Data Entry Close<br>Date | Modified By<br>Angie<br>Cooper       | Modified<br>On<br>8/12/2022 |
| PDS<br>#                                   | Last<br>Name<br>Smith                                          | First<br>Name<br>Jasmine                                 | SSN<br>123-<br>45-<br>6789<br>tion | Credential<br>No GaPSC Credential, ECE Bachelor or<br>higher             | ECE Degree<br>Early Childhood<br>Education | Creditable Years of<br>Experience | 1<br>5<br>0.00 | Instruction Begin<br>Date<br>8/1/2022                           | Instruction End<br>Date | Data Entry Open<br>Date<br>8/12/2022                            | Data Entry Close<br>Date | Modified By<br>Angie<br>Cooper       | Modified<br>On<br>8/12/2022 |
| PDS<br>#<br>Assist<br>Select S             | Last<br>Name<br>Smith<br>tant Teacl                            | First<br>Name<br>Jasmine                                 | SSN<br>123-<br>45-<br>6789<br>tion | Credential No GaPSC Credential, ECE Bachelor or higher Active            | ECE Degree<br>Early Childhood<br>Education | Creditable Years of<br>Experience | 3 00.0         | Instruction Begin<br>Date<br>8/1/2022                           | Instruction End<br>Date | Data Entry Open<br>Date<br>8/12/2022                            | Data Entry Close<br>Date | Modified By<br>Angie<br>Cooper       | Modified<br>On<br>8/12/2022 |
| PDS<br>#<br>Assist<br>Select S<br>PDS<br># | Last<br>Name<br>Smith<br>tant Teacl<br>Status:<br>Last<br>Name | First<br>Name<br>Jasmine<br>her Informa<br>First<br>Name | SSN<br>123-<br>45-<br>6789<br>tion | Credential No GaPSC Credential, ECE Bachelor or higher Active Credential | ECE Degree                                 | Creditable Years of<br>Experience | 0.00 8         | Instruction Begin<br>Date<br>8/1/2022<br>:tion Begin In<br>Date | Instruction End<br>Date | Data Entry Open<br>Date<br>8/12/2022<br>Data Entry Open<br>Date | Data Entry Close<br>Date | Modified By Angle Cooper Modified By | Modified<br>On<br>8/12/2022 |

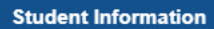

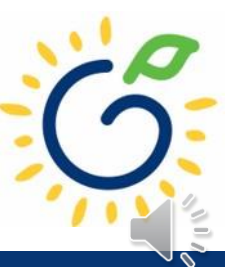

Θ

### Review the roster status for the class.

**Roster Class List** 

Return to Site List Reports

<u>Home</u> > Pre-K > Rosters > <u>View/Edit Roster</u> > Roster Class List

| Site Details                |                  |                                                 |                   |                                       |                         |                                                                       |                   | •      |
|-----------------------------|------------------|-------------------------------------------------|-------------------|---------------------------------------|-------------------------|-----------------------------------------------------------------------|-------------------|--------|
| Provider Name:              |                  | Bright from the Start Academy, Inc.             |                   | Site Name:                            | DEC/                    | AL Academy                                                            |                   |        |
| County:<br>Consultant:      |                  | Douglas                                         |                   | Site Director:<br>Email Id:<br>Phone: | Angie<br>Angie<br>(555) | cm Street, Anywhere, GA 30333<br>9 Cooper<br>9@panda.test<br>555-1234 |                   |        |
|                             | School Year:     | 2023                                            | ~                 | Roster Cycle:                         | Roster 1                |                                                                       | ~                 | Search |
| Showing 1 to 2 of 2 entries |                  |                                                 |                   |                                       |                         | s                                                                     | earch in Results: |        |
| 🔲 👘 # 🗍 Class ID            | E Lad leach      | er courte Condantial                            | # Kids Contracted | 🚊 🕊 Kids Listed 🍦                     | Emailed/Printed On      | Roster Status                                                         | Validation Status |        |
| 1 105                       | 437 Snith, Jasmi | ine No GaPSC Credential, ECE Bachelor or higher |                   | 22 55                                 |                         | Roster Updates Complete                                               | No Exceptions     |        |

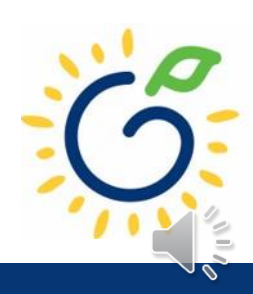

### The site roster is ready for submission.

|                                                                 |                                                      |                                                                    | Today is: 8/18/2022                                   | Contact Us ? Help Welcome, Angie - |
|-----------------------------------------------------------------|------------------------------------------------------|--------------------------------------------------------------------|-------------------------------------------------------|------------------------------------|
| View/Edit Roster                                                |                                                      |                                                                    |                                                       | Reports -                          |
| <u>Home</u> > Pre-K > Rosters > View/Edit Roster                |                                                      |                                                                    |                                                       |                                    |
| Select a prior School Year or Roster Cycle a                    | nd click Search to view a previous Roster.           |                                                                    |                                                       |                                    |
| School Year:                                                    | 2023                                                 | ✓ Roster Cycle:                                                    | Roster 1                                              | ✓ Search                           |
| To submit rosters for a site, click inside the v                | white box to the left of the Site ID. A check mark s | hould appear inside the white box. Then click CONTINUE. The site r | nust have a status of Roster Updates Complete to be s | ubmitted.                          |
| Showing 1 to 1 of 1 entries                                     |                                                      |                                                                    |                                                       | Search in Results:                 |
| 🔲 🚽 # <sup>÷</sup> County <sup>÷</sup> Site ID <sup>÷</sup> Sit | e Name 🗧 Site Address 🚔 City                         | 🗢 Zip 🔶 # Classes 🗢 # Kids Allowed 🚔 # Kids Liste                  | d 🚊 Emailed / Printed On 🌲 Roster Status              | Validation Status                  |
| D 1 Douglas 1201 DE                                             | CAL Academy 123 Elm Street Anywher                   | e 30333 2                                                          | Roster Updates                                        | Complete No Exceptions             |

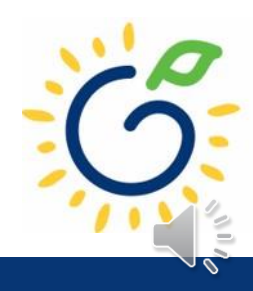

### Submitting your roster to DECAL

|   |                                                  |                                            | P.                                        | ANDA                            | Today is: 8/18/2022                              |                      | 🖂 Contact Us    | ? Help     | Welcome, Angie 🝷 |
|---|--------------------------------------------------|--------------------------------------------|-------------------------------------------|---------------------------------|--------------------------------------------------|----------------------|-----------------|------------|------------------|
| ۷ | /iew/Edit Roster                                 |                                            |                                           |                                 |                                                  |                      |                 |            | Reports -        |
| H | <u>łome</u> > Pre-K > Rosters > View/Edit Roster |                                            |                                           |                                 |                                                  |                      |                 |            |                  |
| ſ | Select a prior School Year or Roster Cycle ar    | nd click Search to view a previous Ros     | ster.                                     |                                 |                                                  |                      |                 |            |                  |
| l | School Year:                                     | 2023                                       | ~                                         | Roster Cycle:                   | Roster 1                                         |                      | ~               | Sear       | rch              |
| F |                                                  |                                            |                                           |                                 |                                                  |                      |                 |            |                  |
| L | To submit rosters for a site, click inside the w | hite box to the left of the Site ID. A che | eck mark should appear inside th          | he white box. Then click CONTIN | UE. The site must have a status of Roster Update | s Complete to be sub | mitted.         |            |                  |
| L | Showing 1 to 1 of 1 entries                      |                                            |                                           |                                 |                                                  |                      | Search in Resu  | Its:       |                  |
|   | County Site ID Site                              | e Name 🔶 Site Address 🏛                    | City <sup>‡</sup> Zip <sup>‡</sup> # Clas | sses 🍦 # Kids Allowed 🗘         | # Kids Listed 🐥 Emailed / Printed On             | Roster Status        | 🗘 Validat       | ion Status | ♦ LVSC Date      |
|   | ✓ 1 Douglas 12011 DEC                            | CAL Academy 123 Elm Street                 | Anywhere 30333                            | 2 44                            | 44 _                                             | Roster Updates C     | omplete No Exc  | eptions    |                  |
| 1 | By Submitting this roster(s) yo                  | ou are asserting via electr                | ronic signature that th                   | ne information on the r         | oster(s) is true, complete, and a                | ccurate to incl      | ude all availab | le student | and teacher      |
|   | information. Social Security nu                  | umbers must be entered                     | unless a parent signe                     | ed waiver is on file.           |                                                  |                      |                 |            |                  |

Continue

The Continue button is only available to individuals with the Provider Management role.

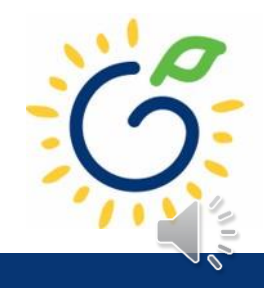

### Submitting your roster to DECAL

### A Roster Submission

By Clicking in Accept box below, I certify that the statements I have made to Bright from the Start are true and accurate to the best of my knowledge. I understand that any false, fraudulent or fictitious statement or representation made to Bright from the Start is punishable by law and could result in a felony charge and/or civil penalties of up to \$11,000 plus damages for each false claim made, pursuant to O.C.G.A. §§ 16-10-20 and 23-3-121.

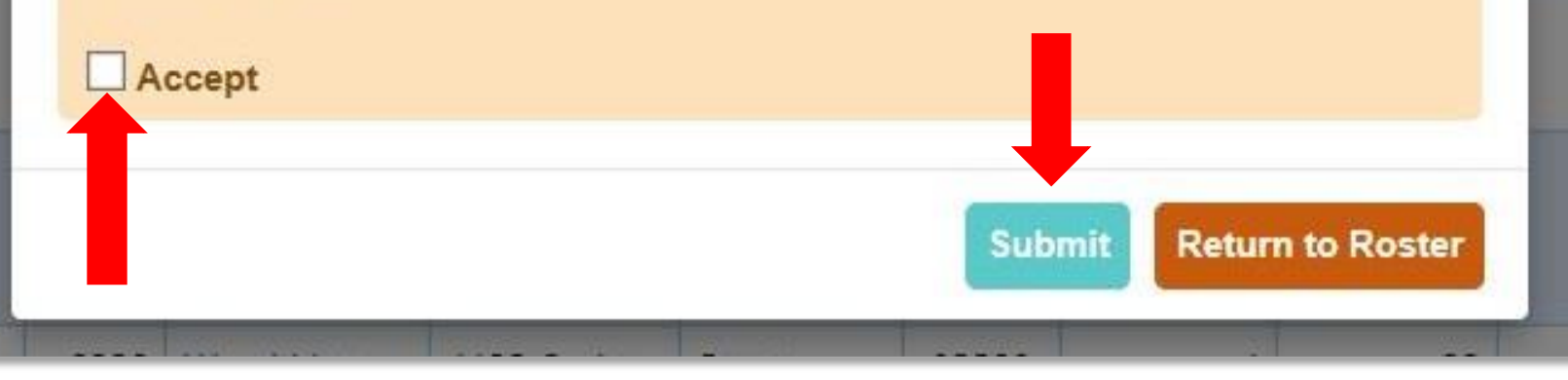

The Submit button is only available to individuals with the Provider Management role.

×

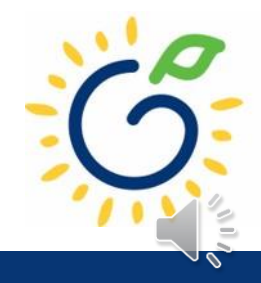

### Submitting your roster to DECAL

|                                                                                                    |                                                                           |                                                                  | Today is: 8/18/2022                                  | Contact Us ? Help Welcome                                                             | e, Angie 🝷 |
|----------------------------------------------------------------------------------------------------|---------------------------------------------------------------------------|------------------------------------------------------------------|------------------------------------------------------|---------------------------------------------------------------------------------------|------------|
| View/Edit Roster                                                                                                    |                                                                           |                                                                  |                                                      | R                                                                                     | Reports 👻  |
| <u>Home</u> > Pre-K > Rosters > View/Edit Roster                                                                                                    |                                                                           |                                                                  |                                                      | _                                                                                     |            |
| Select a prior School Year or Roster Cycle a<br>School Year:                                                                                                    | and click Search to view a previous Roster.                               | ✓ Roster Cycle:                                                  | Roster 1                                             | ✓ Search                                                                              |            |
| To submit rosters for a site, click inside the                                                                                                    | white box to the left of the Site ID. A check mark sho                    | uld appear inside the white box. Then click CONTINUE. The site m | ust have a status of Roster Updates Complete to be s | ubmitted.                                                                             |            |
| Showing 1 to 1 of 1 entries                                                                                                    |                                                                           |                                                                  |                                                      | Search in Results:                                                                    | _          |
| #     County     Site ID     Site       Image: Description of the second second sec | Site Address     City       ECAL Academy     125 Lini Street     Anywhere | Zip # Classes # Kids Allowed # Kids Listed                       | d Emailed / Printed On Roster Status Submitted       | Validation Status         LVSC Date           No Exceptions         Validation Status | late       |

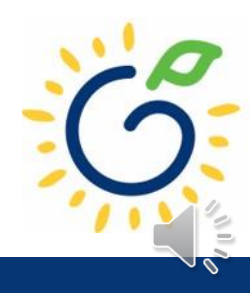

# Submitting your Pre-K Roster

### **Confirmation Email**

A confirmation email is sent from DECAL when a roster has been successfully submitted.

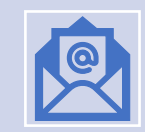

The email includes a count of the number of classes that were submitted.

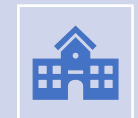

If all classes were not submitted, review the roster to see which class was not submitted successfully.

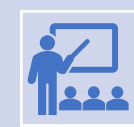

Repeat the submission steps for classes that were not submitted.

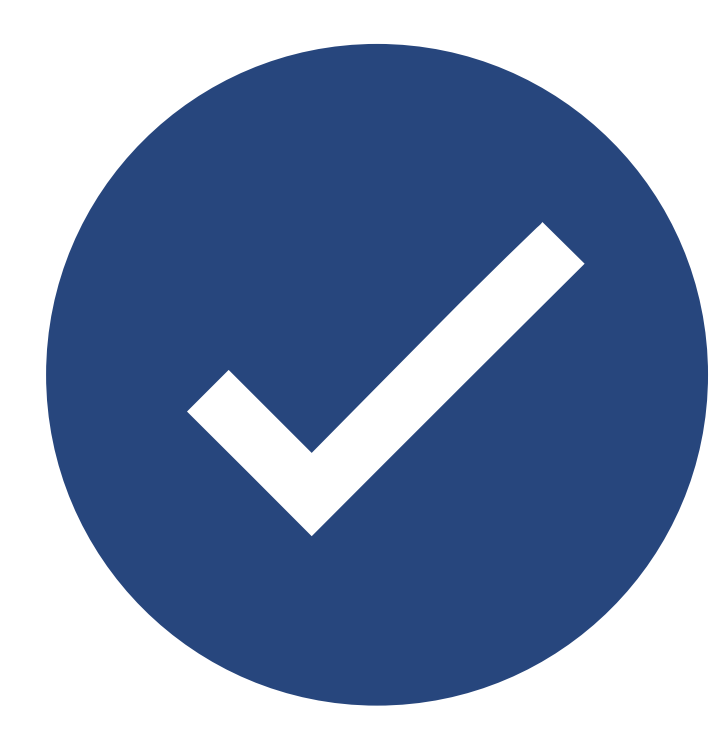

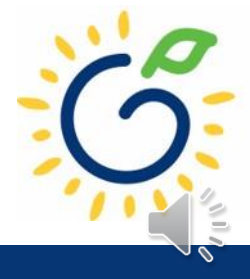

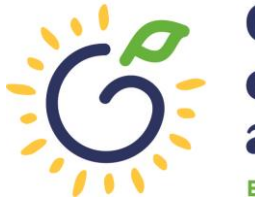

Georgia Dept of Early Care and Learning

### **Duplicate Students**

- Students who are reported on more than one roster in the same reporting period.
- Providers are notified via email.
- Notification includes steps for resolving the issue.

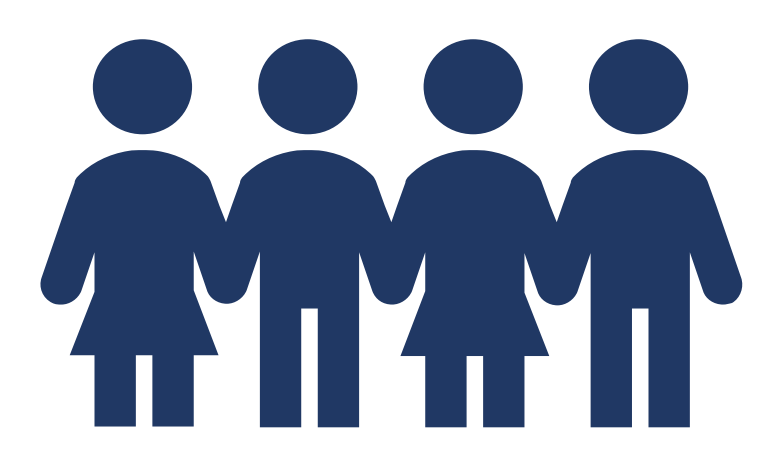

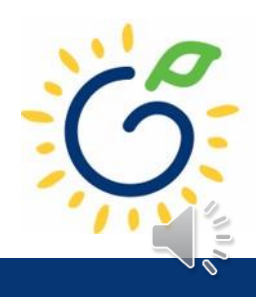

# Duplicate students can result from entering an incorrect:

- Name
- Date of Birth
- Social Security Number
- Gender
- Start Date
- End Date

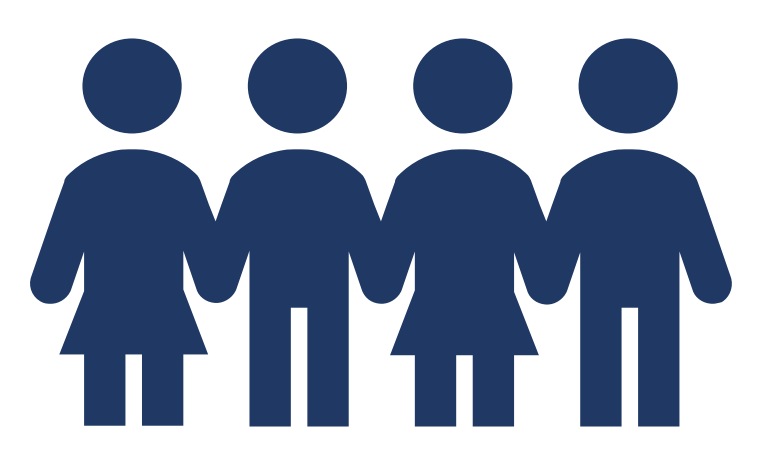

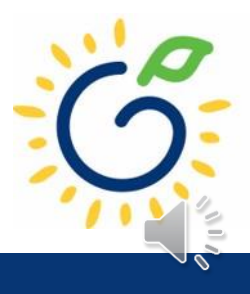

### **Incorrect Social Security Number**

| ⊎ast<br>Name <sup>♠</sup> | First<br>Name <sup>♠</sup> | Suffix | Middle<br>Name <sup>≑</sup> | DOB 🗢      | SSN <sup>‡</sup> G               | GTID <sup>≑</sup> | Gender | Provider<br>Name <sup>‡</sup>  | Site<br>Name <sup> </sup> | Class<br>ID <sup>‡</sup> | Student<br>ID <sup>‡</sup> | Roster<br>Cycle <sup>⊜</sup> | Begin<br>Date <sup>♦</sup> | End<br>Date <sup>¢</sup> |
|---------------------------|----------------------------|--------|-----------------------------|------------|----------------------------------|-------------------|--------|--------------------------------|---------------------------|--------------------------|----------------------------|------------------------------|----------------------------|--------------------------|
| Doe                       | Jane                       |        | Marie                       | 5/17/2018  | 123-<br>45-<br><mark>8888</mark> |                   | Female | Bright from the<br>Start, Inc. | DECAL<br>Academy          | 12345                    | 1503811                    | Roster 1                     | 8/1/2022                   | 8/14/2022                |
| Doe                       | Jane                       |        | Marie                       | 5/17/ 2018 | 123-<br>45-<br><mark>8889</mark> |                   | Female | Wally Kids, LLC                | Wally Kids                | 66789                    | 1503814                    | Roster 1                     | 8/17/2022                  |                          |

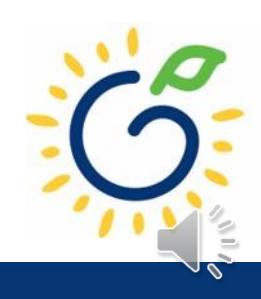

### **Attendance Overlap**

| uast<br>Name <sup>●</sup> | First<br>Name <sup>拿</sup> | Suffix <sup>≑</sup> | Middle<br>Name <sup>‡</sup> | DOB 🗢    | SSN <sup>‡</sup>    | GTID <sup>≑</sup> | Gender | Provider<br>Name <sup>♠</sup>         | Site<br>Name <sup>\$</sup> | Class<br>ID <sup>‡</sup> | Student<br>ID <sup>‡</sup> | Roster<br>Cycle <sup>拿</sup> | Begin<br>Date <sup>拿</sup> | End<br>Date <sup>≑</sup> |
|---------------------------|----------------------------|---------------------|-----------------------------|----------|---------------------|-------------------|--------|---------------------------------------|----------------------------|--------------------------|----------------------------|------------------------------|----------------------------|--------------------------|
| Smith                     | David                      |                     | Michael                     | 2/1/2018 | 123-<br>45-<br>9999 |                   | Male   | Wally Kids, LLC.                      | Wally<br>Kids              | 12345                    | 1503813                    | Roster 1                     | 8/1/2022                   |                          |
| Smith                     | David                      |                     | Michael                     | 2/1/2018 | 123-<br>45-<br>9999 |                   | Male   | Bright from the Star<br>Academy, Inc. | DECAL<br>t Academy         | 66789                    | 503813                     | Roster 1                     | 9/1/2022                   |                          |

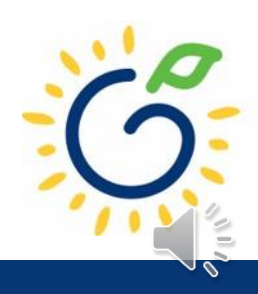

- Use attendance records when entering start and end dates for students.
- Contact families of children who have been absent.
- Enter name, birthdate, and gender **exactly** as they appear on the age document.
- Enter any suffix, hyphen, or apostrophe only if it is present on the age document.
- Enter all names listed on the age document.
- Enter NMN (no middle name) only for students that do not have a middle name on the age document.

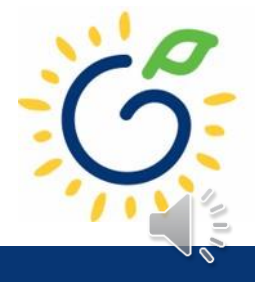

| Use                                                        | Provide                                                                                                    | Leave                                                                                                    | Enter                                                                                                    |
|------------------------------------------------------------|----------------------------------------------------------------------------------------------------|----------------------------------------------------------------------------------------------------|----------------------------------------------------------------------------------------------------|
| <b>Use</b> a clear copy<br>of the Social<br>Security card. | <b>Provide</b> parent<br>the Social<br>Security Number<br>Information<br>Form only when<br>the parent<br>chooses not to<br>provide a Social<br>Security card. | Leave the Social<br>Security number<br>field blank if no<br>Social Security<br>card is provided.<br>Enter the reason<br>for Social<br>Security number<br>waiver in the<br>designated area. | When the Social<br>Security card is<br>provided, <b>enter</b><br>the child's Social<br>Security number<br>in PANDA by<br>clicking the<br>Populate SSN<br>button on the<br>roster. |

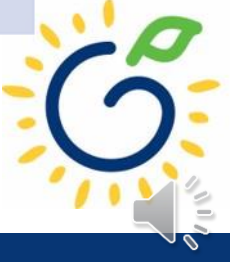

## **Important Reminders**

- Children who have attended one or more instructional days should be reported on the roster. This includes children who have physically attended but are absent on the count date.
- Submit the roster on or before the due date. The October May payments are based on roster data and the data will be reviewed to determine proration of operating costs.
- Prior to saving a student record, review the data entry to ensure accurate reporting.

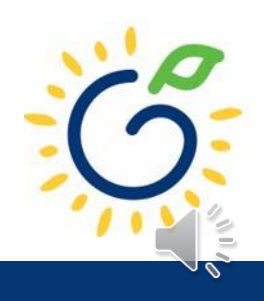

### PANDA Roster Support

| PANDA Today i                                                                                                    | s: 7/23/202     |            | Contact Us      | ? Help            | Wel           | come, Angie |
|----------------------------------------------------------------------------------------------------|-----------------|------------|-----------------|-------------------|---------------|-------------|
| shboard                                                                                                    |                 |            |                 |                   |               |             |
| ne                                                                                                    |                 |            |                 |                   |               |             |
| Welcome to PANDA                                                                                                    |                 |            |                 |                   |               |             |
| Congratulations, you have successfully logged into PANDA, DECAL's Pre-K Application aNd Database Access system.                                                                                                    |                 |            |                 |                   |               | ×           |
| You are now ready to enter required data. On the left of this screen is a menu. Menu items determine what information may be entered or rev<br>within your organization. More menu items will appear as DECAL adds more functionality to the PANDA system. | iewed. The r    | umber of r | menu items      | displayed is ba   | sed on you    | ır role     |
| Choose a menu item by using the left button of your mouse to click on the item. For example, to enter your application for the next program y Roster".                                                                                                    | ear, click on ' | 'Enter App | lication"; to e | enter a roster, o | click on "Vie | ew/Edit     |
| If you need assistance, detailed manuals are available for download on the PANDA Resources page. You may also e-mail your questions to p<br>answered during normal business hours.                                                                         | anda.suppor     | rt@decal.g | a.gov. Ema      | ils to PANDA S    | support will  | be          |
| There are currently no notices to display.                                                                                                    | <               |            | Ju              | ly 2022           |               | >           |
|                                                                                                    | Sun             | Mon        | Tue             | Wed Thu           | Fri           | Sat         |
|                                                                                                    | 26              | 27         | 28              | 29 30             | 1             | 2           |

### PANDA Roster Support

Payments

| FAQ                                                 | PANDA Teacher Data Entry Training Document                                                    |  |  |  |  |  |  |
|-----------------------------------------------------|-----------------------------------------------------------------------------------------------|--|--|--|--|--|--|
| GA's Pre-K At Home                                  | Race & Ethnicity Instructions                                                                 |  |  |  |  |  |  |
| Georgia Early Learning and<br>Development Standards | PANDA Student Roster Template 2023                                                            |  |  |  |  |  |  |
| Infant and Early Childhood                          | Teacher Roster Tips- Tips for Updating Roster 1 Teacher Data                                  |  |  |  |  |  |  |
| Mental Health                                       | Roster Tips- Entering Roster 1 Student Data                                                   |  |  |  |  |  |  |
| Operating Guidelines                                | PANDA Waiting List Instructions                                                               |  |  |  |  |  |  |
| Pre-K Forms                                         | PANDA Waiting List Template 2023                                                              |  |  |  |  |  |  |
| Pre-K Supports                                      | PANDA Pre-K Application Manual                                                                |  |  |  |  |  |  |
| Professional Learning                               | Reconciliation Form Instructions 2019-2020 PANDA Summer Transition Program Application Manual |  |  |  |  |  |  |
| Project Directors                                   |                                                                                               |  |  |  |  |  |  |
| Basic Materials List                                | PANDA Provider User Management                                                                |  |  |  |  |  |  |
| Pre-K CAPS                                          | PANDA Reconciliation Training Document                                                        |  |  |  |  |  |  |
| Child Registration Forms                            |                                                                                               |  |  |  |  |  |  |
| Curriculum                                          | PANDA: Unloading Student Documents                                                            |  |  |  |  |  |  |
| Director Grant Requirement                          | PANDA: Opioading Student Documents                                                            |  |  |  |  |  |  |
| Unconist                                            |                                                                                               |  |  |  |  |  |  |
| Ownership Change Request                            | Roster Tips: Moving Teachers to Another Class                                                 |  |  |  |  |  |  |
| PANDA Resources                                     |                                                                                               |  |  |  |  |  |  |

G

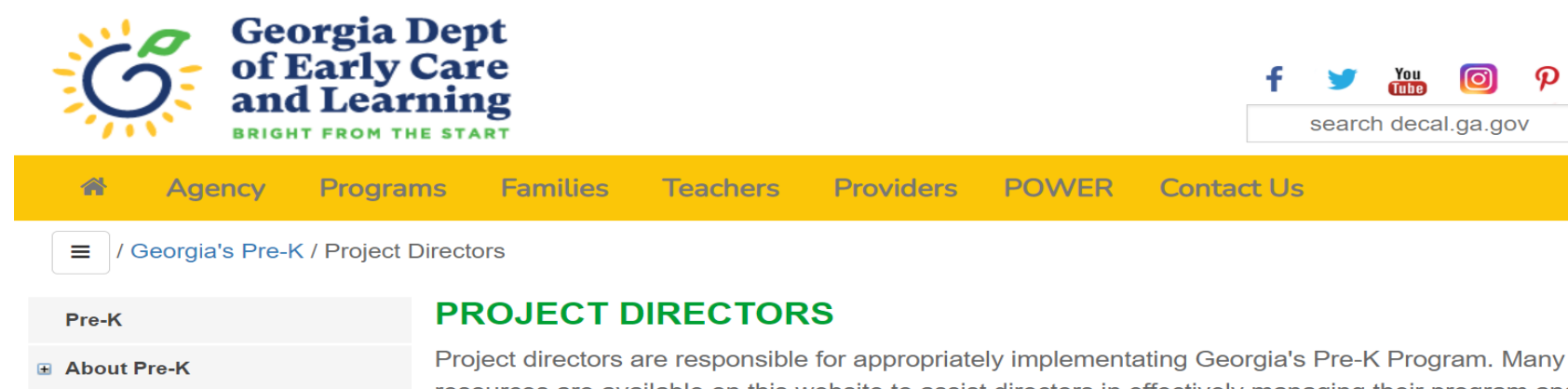

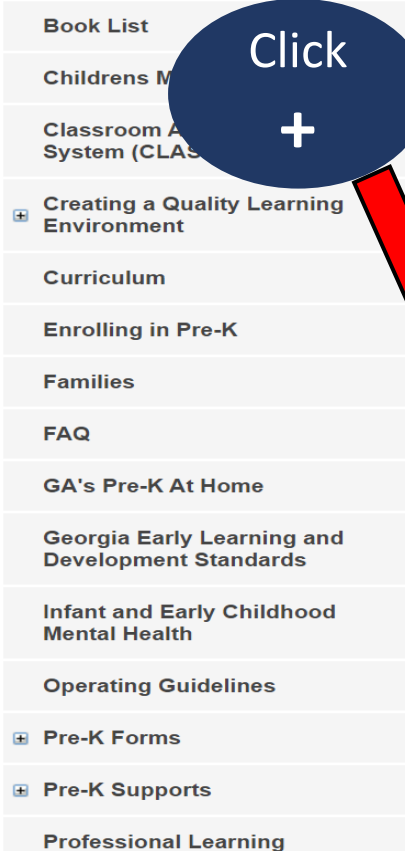

Project Directors

resources are available on this website to assist directors in effectively managing their program and in making quality improvements to the Pre-K classroom. The following is a list of items and/or documents to support you in implementing Georgia's Pre-K Program. **Project Director Resource List:** + Pre-K Providers Operating Guidelines Georgia's Pre-K Rate / Per Child Estimate Chart + Resources

- + PANDA Roster: Change Request Forms, Tips Sheets, Webinars, and Other Resources
- + 2021 2022 Georgia's Pre-K Updates and FAQ
- + Child Registration and Waiting List Information Forms
- **Georgia's Pre-K Credential Information** +
- + Georgia's Pre-K Training
- + Pre-K Bank Account Change Request

#### Sample Pre-K Teacher Work Agreement

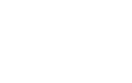

P

search decal.ga.gov

Contact Us

in Q

₽

# Additional Support

- <u>Panda.Rosters@decal.ga.gov</u>
  - Student data entry questions
- Panda.Teachers@decal.ga.gov
  - Credential requirements, CYE, teacher data entry
- <u>Panda.Support@decal.ga.gov</u>
  - Panda login credentials

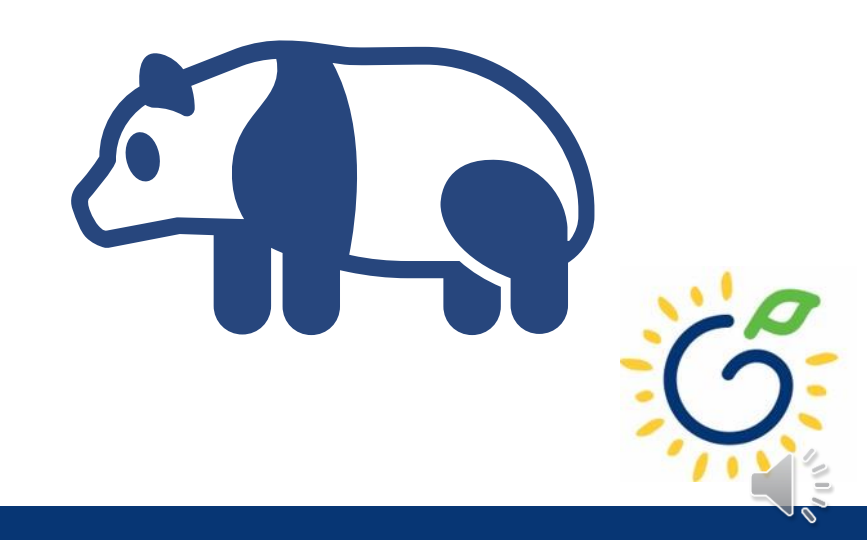

# Questions

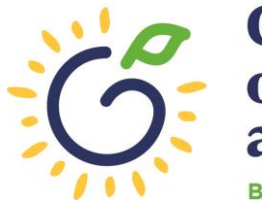

Georgia Dept of Early Care and Learning

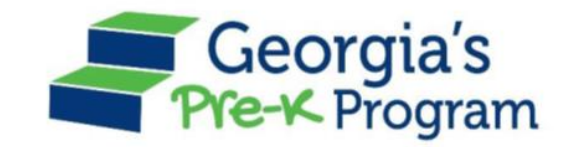

# Georgia's Pre-K Program PANDA Roster System: Student Data Entry

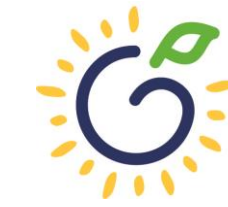

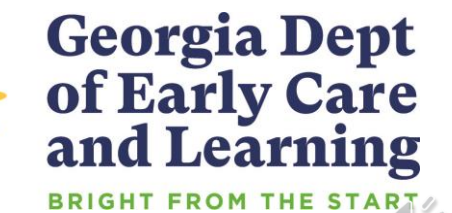